# SONY MASTER SETUP UNIT MSU-900 MSU-950

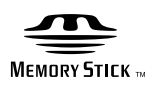

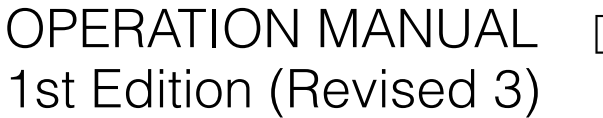

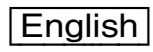

#### WARNING

To reduce the risk of fire or electric shock, do not expose this apparatus to rain or moisture.

# To avoid electrical shock, do not open the cabinet. Refer servicing to qualified personnel only.

#### THIS APPARATUS MUST BE EARTHED.

#### For the customers in the U.S.A.

This equipment has been tested and found to comply with the limits for a Class A digital device, pursuant to Part 15 of the FCC Rules. These limits are designed to provide reasonable protection against harmful interference when the equipment is operated in a commercial environment. This equipment generates, uses, and can radiate radio frequency energy and, if not installed and used in accordance with the instruction manual, may cause harmful interference to radio communications. Operation of this equipment in a residential area is likely to cause harmful interference in which case the user will be required to correct the interference at his own expense.

You are cautioned that any changes or modifications not expressly approved in this manual could void your authority to operate this equipment.

All interface cables used to connect peripherals must be shielded in order to comply with the limits for a digital device pursuant to Subpart B of Part 15 of FCC Rules.

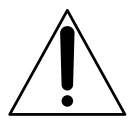

This symbol is intended to alert the user to the presence of important operating and maintenance (servicing) instructions in the literature accompanying the appliance.

### WARNING: THIS WARNING IS APPLICABLE FOR USA ONLY.

If used in USA, use the UL LISTED power cord specified below.

DO NOT USE ANY OTHER POWER CORD.

| Plug Cap | Parallel blade with ground pin          |
|----------|-----------------------------------------|
|          | (NEMA 5-15P Configuration)              |
| Cord     | Type SJT, three 16 or 18 AWG wires      |
| Length   | Minimum 1.5 m (4 ft. 11 in.), Less than |
|          | 2.5 m (8 ft. 3 in.)                     |
| Rating   | Minimum 10 A, 125 V                     |

Using this unit at a voltage other than 120 V may require the use of a different line cord or attachment plug, or both. To reduce the risk of fire or electric shock, refer servicing to qualified service personnel.

**WARNING:** THIS WARNING IS APPLICABLE FOR OTHER COUNTRIES.

- 1. Use the approved Power Cord (3-core mains lead) / Appliance Connector / Plug with earthing-contacts that conforms to the safety regulations of each country if applicable.
- 2. Use the Power Cord (3-core mains lead) / Appliance Connector / Plug conforming to the proper ratings (Voltage, Ampere).

If you have questions on the use of the above Power Cord / Appliance Connector / Plug, please consult a qualified service personnel.

#### For the customers in Europe

This product with the CE marking complies with both the EMC Directive and the Low Voltage Directive issued by the Commission of the European Community. Compliance with these directives implies conformity to the following European standards:

- EN60950-1: Product Safety
- EN55103-1: Electromagnetic Interference(Emission)

• EN55103-2: Electromagnetic Susceptibility(Immunity) This product is intended for use in the following Electromagnetic Environment: E4 (controlled EMC environment, ex. TV studio)

#### For the customers in Europe, Australia and New Zealand

#### WARNING

This is a Class A product. In a domestic environment, this product may cause radio interference in which case the user may be required to take adequate measures.

#### For the customers in Europe

The manufacturer of this product is Sony Corporation, 1-7-1 Konan, Minato-ku, Tokyo, Japan.

The Authorized Representative for EMC and product safety is Sony Deutschland GmbH, Hedelfinger Strasse 61, 70327 Stuttgart, Germany. For any service or guarantee matters please refer to the addresses given in separate service or guarantee documents.

This apparatus shall not be used in the residential area.

#### For kundene i Norge

Dette utstyret kan kobles til et IT-strømfordelingssystem.

#### For the customers in the USA

Lamp in this product contains mercury. Disposal of these materials may be regulated due to environmental considerations. For disposal or recycling information, please contact your local authorities or the Electronic Industries Alliance (www.eiae.org).

#### For the State of California, USA only

Perchlorate Material - special handling may apply, See www.dtsc.ca.gov/hazardouswaste/perchlorate Perchlorate Material : Lithium battery contains perchlorate. For the customers in Taiwan only

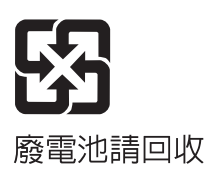

I

# **Table of Contents**

| Using the CD-ROM Manual                             | 5  |
|-----------------------------------------------------|----|
| Preparations                                        | 5  |
| Reading the CD-ROM Manual                           | 5  |
| Overview                                            | 6  |
| Features                                            | 6  |
| Locations and Functions of Parts                    | 7  |
| Operation Panel                                     | 7  |
| Connector Panel                                     | 17 |
| Menu Configuration and Basic Menu Operations        | 19 |
| Basic Operating Procedure                           | 19 |
| Basic Configuration of Menu Display                 | 20 |
| Menu Items                                          | 22 |
| Initial Settings                                    | 34 |
| Specifying the Security Code                        | 34 |
| Setting the Security Status                         |    |
| Setting the Operating Conditions of the MSU-900/950 |    |
| About "Memory Stick" Media                          | 45 |
| Specifications                                      | 47 |

## Using the CD-ROM Manual

The supplied CD-ROM includes versions of the Operation Manual for the MSU-900/950 in Japanese, English, French, German, Italian, and Spanish in PDF format.

#### Preparations

The following program must be installed on your computer in order to read the operation manuals contained on the CD-ROM.

• Adobe Reader Version 6.0 or higher

#### Memo

If Adobe Reader is not installed, you can download it from the following URL: http://www.adobe.com/

Adobe and Adobe Reader are trademarks of Adobe Systems Incorporated in the United States and/or other countries.

#### **Reading the CD-ROM Manual**

To read the operation manual contained on the CD-ROM, do the following.

Insert the CD-ROM in your CD-ROM drive.

A cover page appears automatically in your browser. If it does not appear automatically in the browser, double-click on the index.htm file on the CD-ROM.

**2** Select and click on the operation manual that you want to read.

This opens the PDF file of the operation manual.

#### Memo

The files may not be displayed properly, depending on the version of Adobe Reader. In such a case, install the latest version you can download from the URL mentioned in *"Preparations"* above.

#### Note

If you have lost or damaged the CD-ROM, you can purchase a new one to replace it. Contact your Sony service representative.

### **Overview**

The MSU-900/950 Master Setup Unit is designed for remote control of the BVP/HDC-series CCD Color Video Camera via the respective Camera Control Unit (CCU). The unit is connected to the CCU or a Camera Command Network Unit (CNU) which is connected to the CCU by a special cable of up to 200 m (656 feet) in length and controls the camera functions which are used most frequently in basic applications from a distance.

#### Features

#### Integral control of the camera system

When the camera network command unit is used, 12 cameras standard or 24 cameras maximum can be controlled from a single MSU-900/950. Indicators and buttons light or flash to indicate the status of the system operations. Also, guard frames are provided to protect against accidental use of those buttons vital to camera operation. These features ensure easy and error-free use of this unit.

#### Touch panel for various operations

In addition to the buttons and controls, the MSU-900/950 has a touch panel which permits various items to be selected and adjusted in menu format.

#### Controlling the picture and waveform monitors

For picture monitoring and adjustment, this unit controls output signals to the picture monitor and the waveform monitor connected to the CCU.

The signals to be sent to the monitors can be selected on this unit.

#### Equipped with a "Memory Stick" slot

Various data including scene files and reference files can be stored on a "Memory Stick" and reproduced at any time.

#### Signal transmission via a digital line

Between this master setup unit and the camera control unit, signals are digitally transmitted via a single connection cable (CCA-5), ensuring reliable signal transfer.

#### Parallel operation with another controller

Cameras can be concurrently controlled from this unit and another controller, such as the RCP-700/900-series Remote Control Panel.

#### Mountable in a 19-inch rack

This unit can be mounted in a 19-inch EIA standard rack. The height of the MSU-900 is five rack units, and the height of the MSU-950 is eight rack units. If you are using an MSU-950, rack mounting along with RCP-series remote control panel is possible. Mounting brackets are needed to mount the MSU-950 in a rack. For details, consult your Sony service representative.

### **Locations and Functions of Parts**

### **Operation Panel**

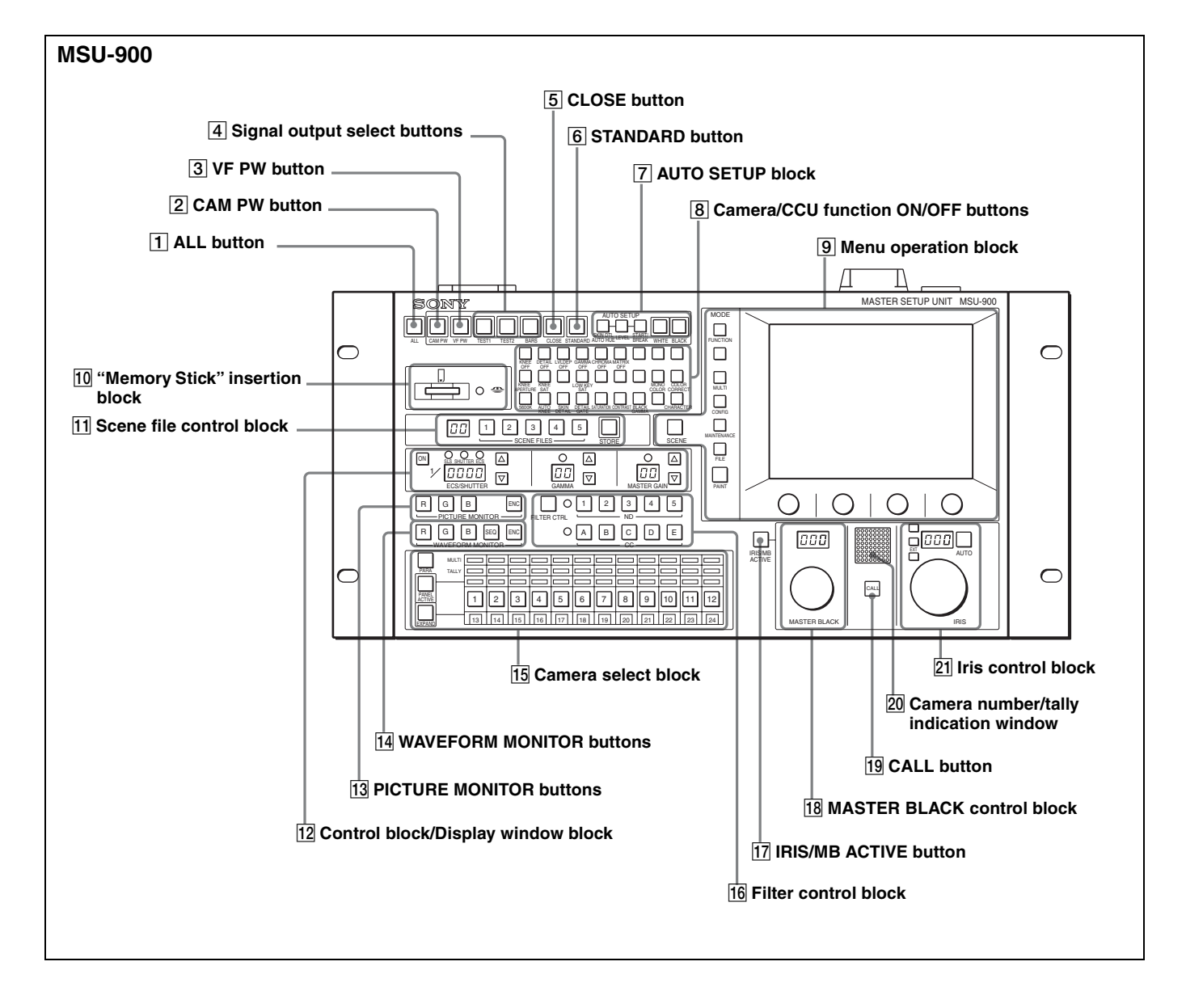

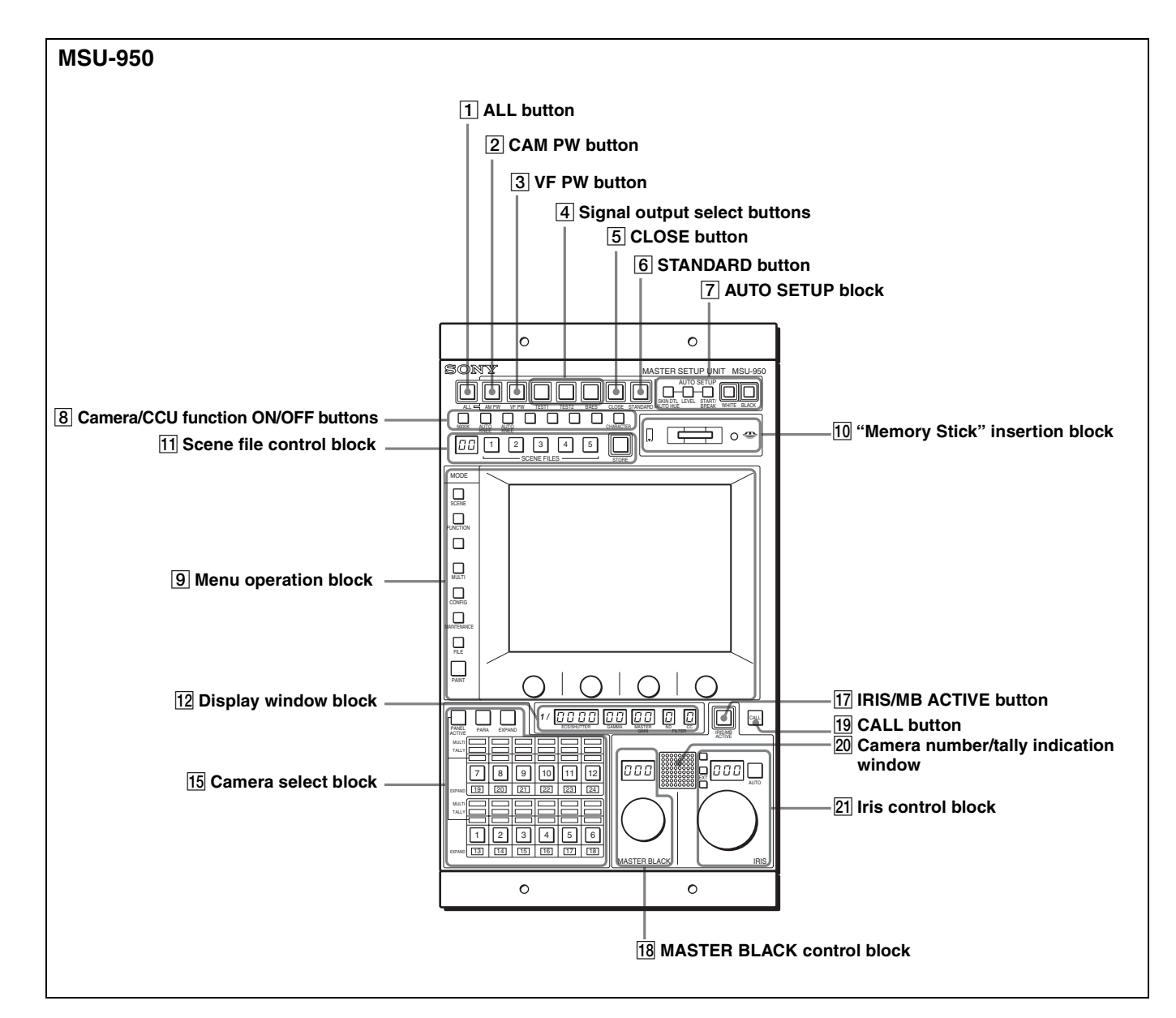

#### **1** ALL button

Press the button so it starts flashing to activate the 12 buttons located at the right (from CAM PW to AUTO SETUP) for all the connected cameras of the same group.

#### **2** CAM PW (camera power) button

Press and light up this button to supply power to the camera. (The button promptly flashes until the camera becomes ready for transmission.)

When you press this button again, it starts flashing and the power supply to the camera is turned off.

#### **3** VF PW (viewfinder power) button

Press and light up this button to supply power to the camera's viewfinder.

When you press the button again, it goes dark and the power supply is turned off.

#### **4** Signal output select buttons

Press and light up one of these buttons to activate the test signal generator of the camera and send the respective signals.

- **TEST1:** To send a signal (e.g. gamma signal) to test the video circuits
- **TEST2:** To send a signal (e.g. staircase signal) to test the video circuits
- BARS: To send a color bar signal

#### Note

The BARS button takes priority over the other two buttons. If the BARS button is lit, press the button to turn it off before pressing the TEST1 or TEST2 button.

#### **5** CLOSE (iris close) button

Press and light the button to close the iris. Press again to release the close mode.

#### **6** STANDARD button

When you press this button, the camera is initialized to its standard state and the button lights for several seconds. If you press the button while it lights, the camera returns to the state before the button was lit.

For details, refer to the System Manual.

#### 7 AUTO SETUP block

For automatic adjustments of cameras.

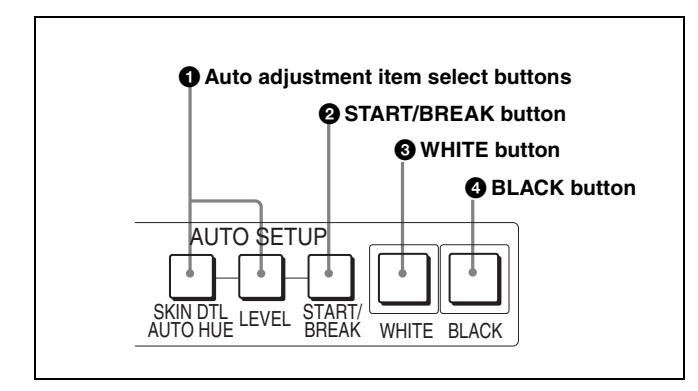

#### **1** Auto adjustment item select buttons

Press and light up these buttons to select the items to be automatically adjusted.

**SKIN DTL AUTO HUE:** Skin tone detail automatic hue **LEVEL:** Gamma balance, knee point, master black level, etc.

#### **2** START/BREAK button

Press to start automatic adjustment of the selected items. The button lights during adjustment and goes dark when adjustment is completed.

If you press the button when lit, the automatic adjustment is canceled and the button flashes. To stop the flashing, press the button again.

#### **3** WHITE (white balance) button

Press to automatically adjust the white balance.

The button lights during adjustment and goes dark when adjustment is completed.

If you press this button when lit or the START/BREAK button, the automatic adjustment is canceled and the button flashes. To stop the flashing, press the button again.

#### **4** BLACK (black balance) button

Press to automatically adjust the black balance and black set.

The button lights during adjustment and goes dark when adjustment is completed.

If you press this button when lit or the START/BREAK button, the automatic adjustment is canceled and the button flashes. To stop the flashing, press the button again.

#### Note

If an error occurs during adjustment, the pressed button flashes.

#### **8** Camera/CCU function ON/OFF buttons

Various functions of the camera or the CCU can be turned on and off from this unit.

With the factory default settings, the following switch functions are assigned to 19 buttons on the MSU-900, and 4 buttons on the MSU-950. The MSU-900 has eight spare buttons, and the MSU-950 has four spare buttons.

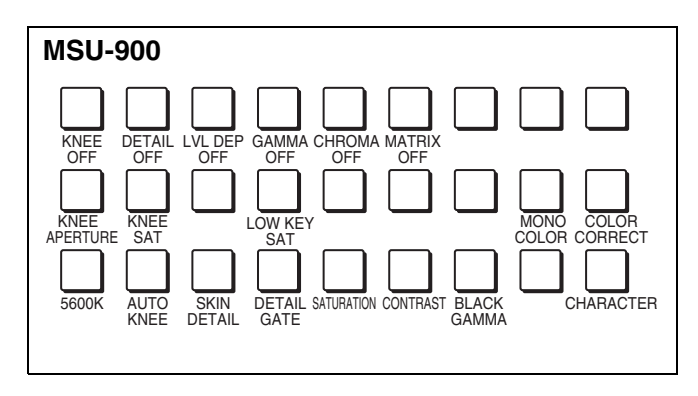

For the MSU-950, see the next page.

Upper row (OFF when the button is lit)
KNEE OFF: Knee compensation function
DETAIL OFF: Detail compensation function
LVL DEP OFF: Level dependent function which controls the details in the dark part of a picture
GAMMA OFF: Gamma function
CHROMA OFF: Chroma function
MATRIX OFF: Linear matrix function to enhance color fidelity

• Middle row (ON when the button is lit) KNEE APERTURE: Knee aperture function KNEE SAT: Knee saturation function

**LOW KEY SAT:** To turn on/off the low key saturation function (linear matrix for dark areas)

**MONO COLOR:** Mono color function which mixes the chroma signals of a single hue with the luminance signal. The chroma level is modulated according to the luminance signal.

**COLOR CORRECT:** Color correction function for a certain hue range

- Lower row (ON when the button is lit)
  - **5600K:** 5600K electric color temperature conversion function

**AUTO KNEE:** Auto knee function. When this button is lit (ON), the knee point is automatically adjusted according to the light content of the picture.

SKIN DETAIL: Skin tone detail function

**DETAIL GATE:** Skin tone detail gate function. When this button is lit (ON), the adjustment range of the skin tone detail is displayed in white on the monitor screen.

SATURATION: Saturation function

**CONTRAST:** Contrast function

BLACK GAMMA: Black gamma function

**CHARACTER:** System information display function. When this button is lit (ON), various information on the entire system is displayed on the monitor connected to the CHARACTER connector of the CNU-700. The display contents can be changed through a menu operation.

#### For MSU-900

## Camera/CCU function ON/OFF buttons in use with HD equipment

When this unit is used in an HD camera system (HDCUseries, etc.), another two camera/CCU function ON/OFF buttons become effective. Use the unit with the label for HD system (supplied) attached to the appropriate position.

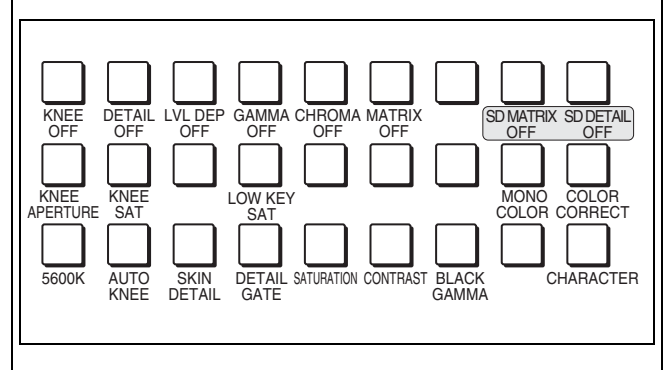

- Right two buttons in the upper row (OFF when the button is lit)
  - **SD MATRIX OFF:** To turn on/off the linear matrix in downconverting
  - **SD DETAIL OFF:** To turn on/off the SD contour compensation function in downconverting

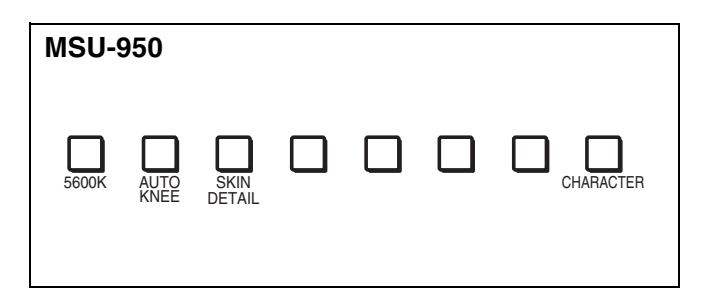

**5600K:** 5600K electric color temperature conversion function

- **AUTO KNEE:** Auto knee function. When this button is lit (ON), the knee point is automatically adjusted according to the light content of the picture.
- SKIN DETAIL: Skin tone detail function
- **CHARACTER:** System information display function. When this button is lit (ON), various information on the entire system is displayed on the monitor connected to the CHARACTER connector of the CNU-700. The display contents can be changed through a menu operation.

#### 9 Menu operation block

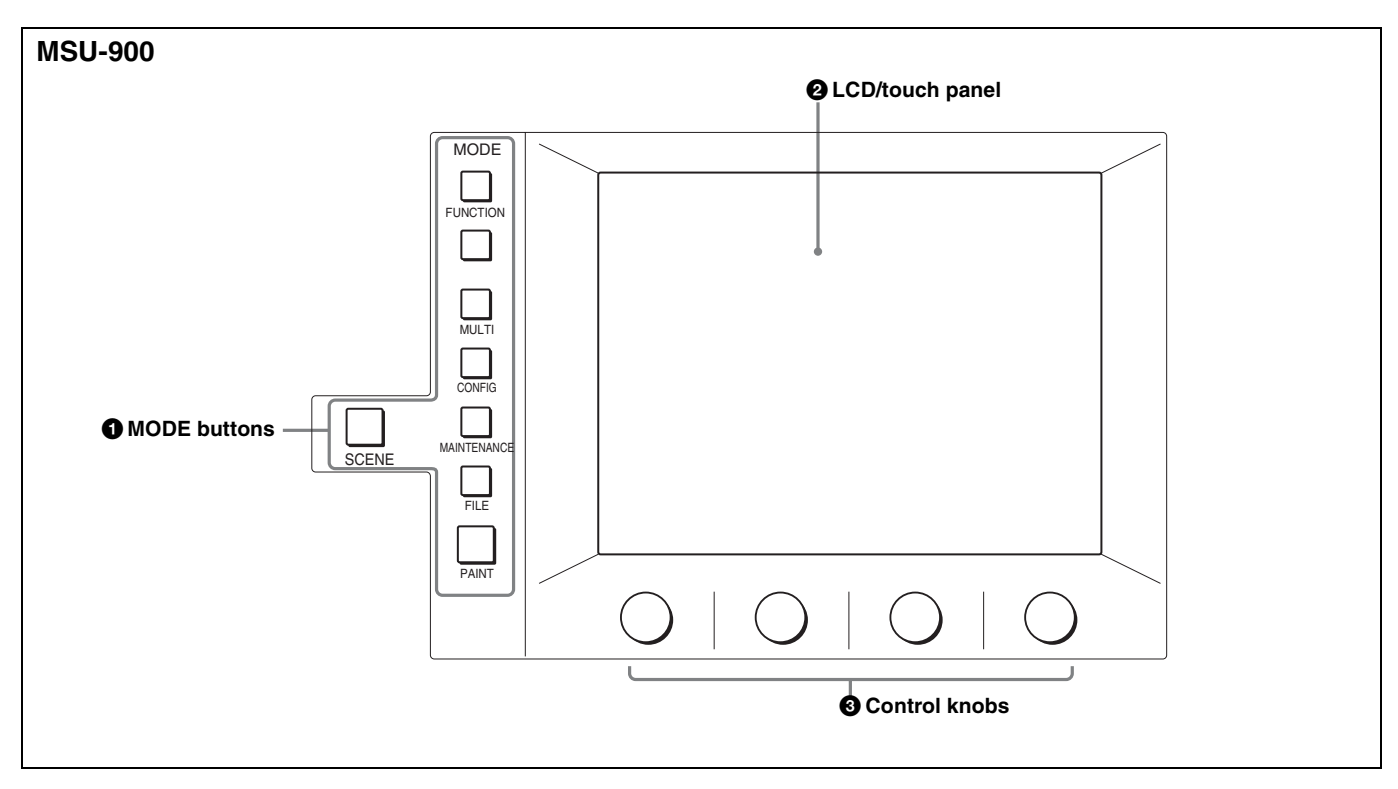

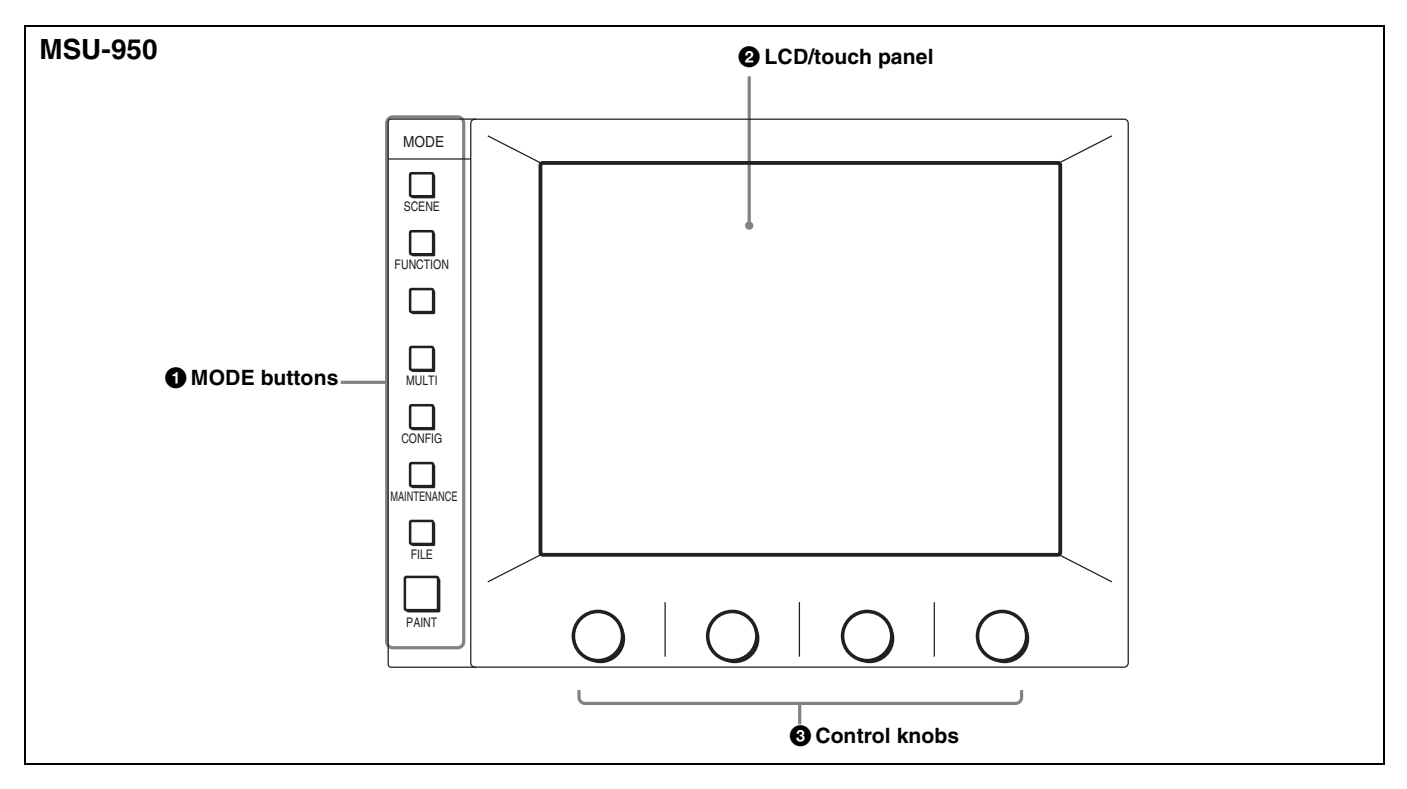

#### **1** MODE (mode select) buttons

Select the menu mode.

If you press and light one of these buttons, the menu for the selected mode appears on the LCD.

When the lit button is pressed again, it goes dark and the menu on the display also disappears.

- **SCENE:** Selects the Scene file operation menu to read or write scene files. This button allows you to select scene files 6 to 32, which do not correspond to the SCENE FILES buttons 1 to 5.
- **FUNCTION:** Selects the Function menu to control various camera and CCU functions.

- **MULTI:** Selects the Multi-Control menu to set the requirements for Master/Slave mode when setting up multiple cameras in synchronization.
- **CONFIG:** Selects the Configuration menu to configure this unit and the entire camera system.
- **MAINTENANCE:** Selects the Maintenance menu to set various camera maintenance items and the H and SC phases of the CCU, etc.
- **FILE:** Selects the File control menu to retrieve and transfer reference files, lens files, and scene files in the camera or on a "Memory Stick."
- **PAINT:** Selects the Paint control menu to adjust various paint items, such as white, black, and flare.

#### Note

The Function and Scene file operation menus are preemptive to other menus.

For the items on each menu, see "Menu Items" on page 22.

#### 2 LCD (liquid crystal display)/touch panel

Displays the menu selected with the MODE buttons and permits the displayed items to be adjusted.

#### **3** Control knobs (rotary encoders)

Adjust the selected items on the touch panel.

#### 10 "Memory Stick" insertion block

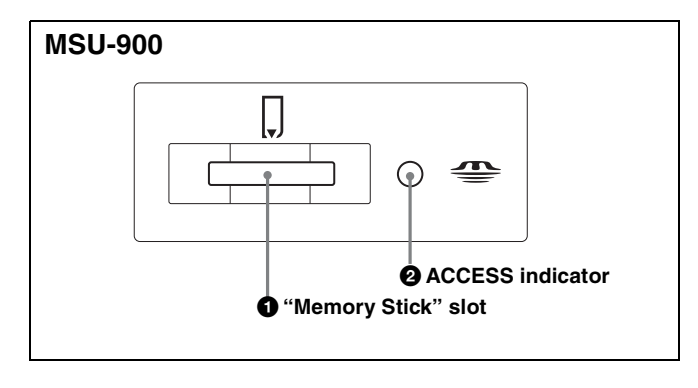

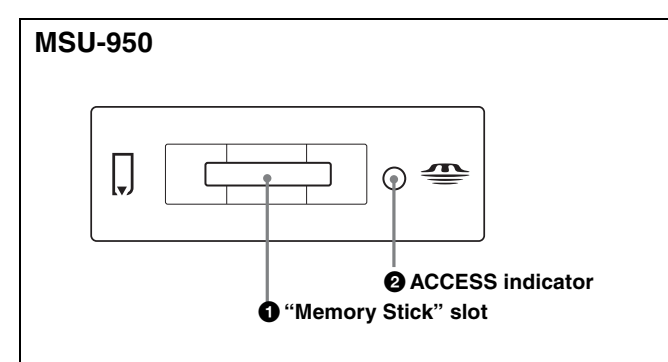

#### **1** "Memory Stick" slot

Insert a "Memory Stick" to store reference files, lens files, and scene files from the camera or CCU.

This slot also permits software installation for version upgrades to this unit.

#### To insert a "Memory Stick"

Insert the "Memory Stick" into the slot so that the labeled side of the stick faces you.

When the "Memory Stick" is correctly set, the ACCESS indicator lights in green. If the indicator stays dark, the "Memory Stick" may be inserted incorrectly. Check the stick and reinsert it.

To eject the "Memory Stick," press it.

#### Note

Do not eject a "Memory Stick" when the ACCESS indicator is lit in red (which means that data is being read from or written to the "Memory Stick"). This may erase data stored in the "Memory Stick."

For details, see "About "Memory Stick" Media" on page 45.

#### **2** ACCESS indicator

Shows the status of the "Memory Stick."

| Indication   | Meaning or measures                                                                                                    |
|--------------|----------------------------------------------------------------------------------------------------|
| Off          | No "Memory Stick" is inserted.                                                                                                    |
| Lit in green | There is a "Memory Stick" in the slot.                                                                                                    |
| Lit in red   | Data is being read/written. If you eject the<br>"Memory Stick" in this condition, the data is<br>not guaranteed. All the data may be lost. |

#### **11** Scene file control block

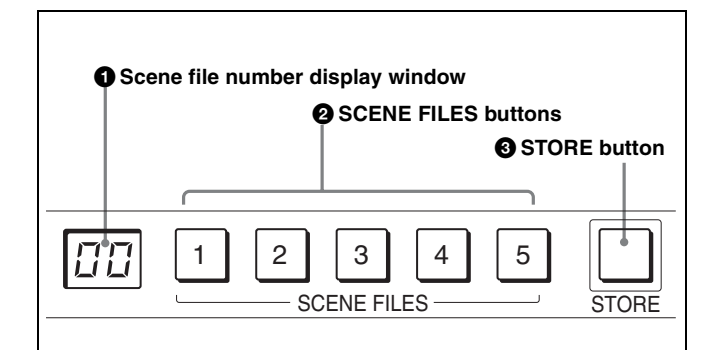

#### **1** Scene file number display window

The number of the selected scene file (1 to 32) is displayed in the window.

If the selected number is 5 or less, the corresponding SCENE FILES button lights simultaneously.

#### **2** SCENE FILES buttons

- While the STORE button is flashing: When you press one of these buttons, the current setting data is stored as a file of the corresponding number.
- When the STORE button is dark: The stored data can be retrieved by pressing and lighting up the button of the desired number. Press the lit button to turn it dark and resume the previous status.

#### **3** STORE button

To store a scene file, first press this button so that the button starts flashing, then press the SCENE FILES button of the desired number. When file registration is completed, the STORE button goes dark.

To cancel the registration, press the flashing button again before pressing the SCENE FILES button. The STORE button goes dark.

#### 12 Control block/Display window block

(Display only for the MSU-950. See page 13.)

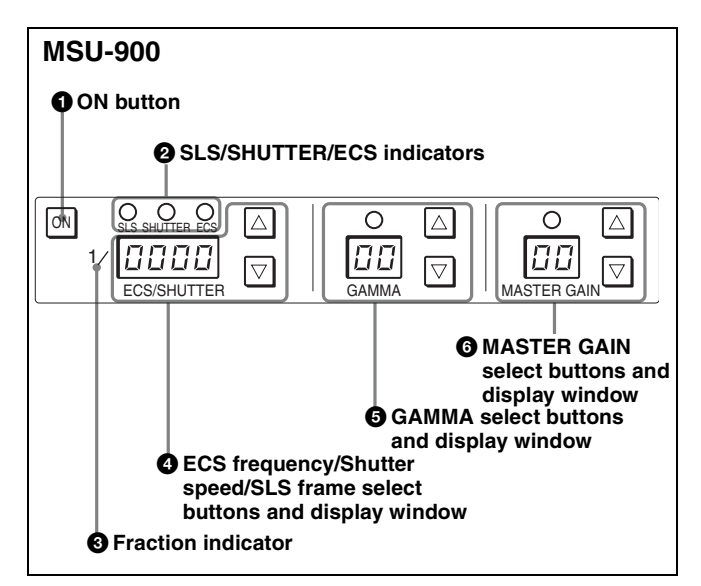

#### **1** ON button

Turns on and off the SLS function, the shutter function, or the ECS function of the camera.

The function is ON when this button is lit.

# **2** SLS (Slow Shutter)/SHUTTER/ECS (Extended Clear Scan) indicators

The indicator of the selected function lights. The function selection is made by menu operation.

**SLS:** Lights in Slow Shutter mode.

**SHUTTER:** Lights in Shutter mode.

ECS: Lights in ECS (Extended Clear Scan) mode.

#### **3** Fraction indicator

Lights to indicate the denominator, such as that of the shutter speed.

The indicator lights when the selected value is less than 1S in Slow Shutter mode.

# **4** ECS frequency/Shutter speed/SLS frame select buttons and display window

In ECS mode (when the ECS indicator is lit): The selected ECS frequency is displayed in the window. The frequency increases when the ▲ (up) button is pressed and decreases when the ▼ (down) button is pressed. It continuously changes when either button is held down.

#### In Shutter mode (when the SHUTTER indicator is lit):

The fraction indicator lights and the denominator of the selected step shutter speed is displayed in the window. The speed increases when the  $\blacktriangle$  (up) button is pressed and decreases when the  $\blacktriangledown$  (down) button is pressed. It continuously changes when either button is held down.

In Slow Shutter mode (when the SLS indicator is lit): The number of accumulated frames is displayed in the window. The number increases when the ▲ (up) button is pressed and decreases when the ▼ (down) button is pressed. It continuously changes when either button is held down.

#### **GAMMA** select buttons and display window

Select the step gamma. The selected value is displayed in the window.

The gamma value decreases when the  $\blacktriangle$  (up) button is pressed and increases when the  $\blacktriangledown$  (down) button is pressed. It continuously changes when either button is held down.

#### Note

The lower the value, the higher the gamma effect.

#### **6** MASTER GAIN select buttons and display window

Select the appropriate video gain according to the illumination of the subject to be shot. The selected value (dB) is displayed in the window.

The gain value increases when the  $\blacktriangle$  (up) button is pressed and decreases when the  $\blacktriangledown$  (down) button is pressed. It continuously changes when either button is held down.

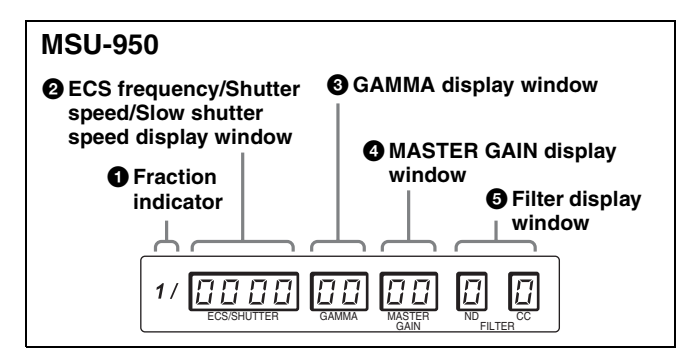

#### **1** Fraction indicator

Lights to indicate the denominator, such as that of the shutter speed.

The indicator lights when the selected value is less than 1S in Slow Shutter mode.

# **2** ECS frequency/Shutter speed/Slow shutter speed display window

The currently selected ECS frequency, step shutter speed or slow shutter frame is displayed in the window. Switching the mode (ECS mode (Extended Clear Scan)/ Shutter mode/Slow Shutter mode), or setting the ECS frequency, shutter speed, or slow shutter frame is made using the Function menu.

When both ECS and Shutter are off, "oFF" is displayed.

#### **3** GAMMA display window

The currently selected step gamma value is displayed in the window.

The setting is made using the Function menu. The lower the value, the higher the gamma effect.

#### **4** MASTER GAIN display window

The selected gain value (dB) of the camera is displayed in the window. The setting is made using the Function menu.

### **5** Filter display window

The currently selected ND and CC filters are displayed. Filter selection is made using the Function menu.

#### ND filter (Examples)

- 1: Clear
- 2: 1/4 ND
- 3: 1/8 ND
- 4: 1/16 ND
- 5: 1/64 ND

#### CC filter (Examples)

A: Cross filter

**B:** 3200K (clear)

**C:** 4300K

**D:** 6300K **E:** 8000K

For the Function menu, see pages 21 and 32.

#### 13 PICTURE MONITOR buttons (MSU-900 only)

Press to select the output signal from the PIX2 OUTPUT connector of CCU.

The signal corresponding to the lit button is output.

**R/G/B:** Select the R signal, G signal, or B signal. The signals can be selected either independently or in combination. When any of these buttons is pressed, the ENC (encode) circuit is turned off.

**ENC (encode):** When this button is pressed, the R/G/B circuits are turned off, and the ENC signal is output.

#### 14 WAVEFORM MONITOR buttons (MSU-900 only)

Press to select the output signal from the WF2 OUTPUT connector of the CCU.

The signal corresponding to the lit button is output.

**R/G/B:** Select the R signal, G signal, or B signal. The signals can be selected either independently or in combination. When any of these buttons is pressed, the SEQ (sequence) and ENC (encode) circuits are turned off.

**SEQ** (sequence): When this button is pressed, the R/G/B and ENC circuits are turned off, and the SEQ signal is output. You can monitor the waveforms of the three R, G, and B signals in sequence on a waveform monitor.

**ENC (encode):** When this button is pressed, the R/G/B and SEQ circuits are turned off, and the ENC signal is output.

#### **15** Camera select block

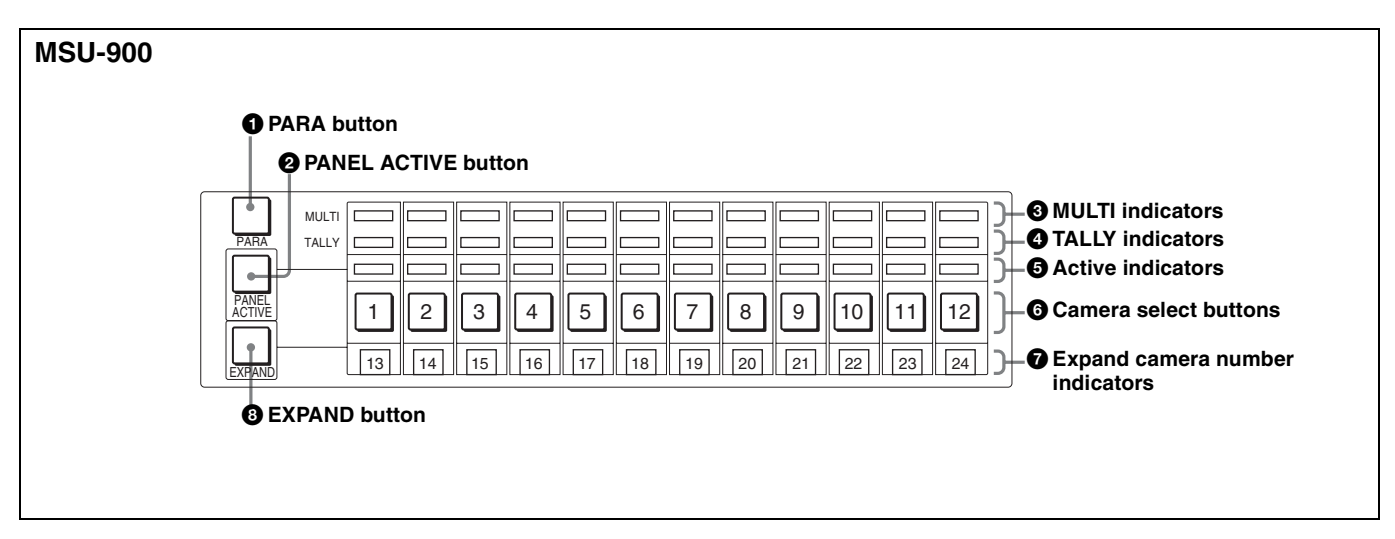

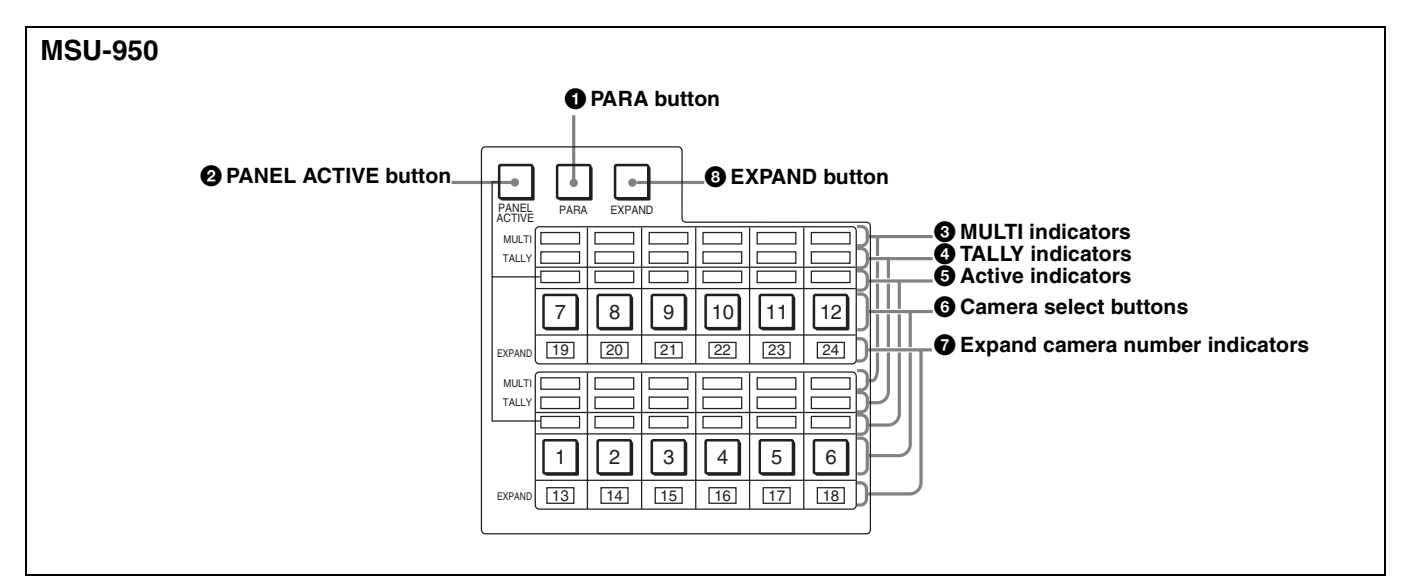

#### **O** PARA (parallel mode) button

Press and light up this button to activate Parallel mode, which enables concurrent operation with another control panel device.

If you press the button when lit, it goes dark and Parallel mode is canceled.

#### **2** PANEL ACTIVE button

Press and light up this button to permit the cameras selected with the camera select buttons to be controlled from this unit. The IRIS/MB ACTIVE button also lights up.

If you press the button when lit, it goes dark and the operation panel of this unit is locked.

#### **3** MULTI indicators

Show the Master/Slave status of the corresponding cameras 1 through 12 (when the EXPAND button is not lit) or 13 through 24 (when the EXPAND button is lit). The indicator for the camera which is specified as the master for Master/Slave mode lights in green. The indicators for the slave cameras light in orange. They light in red during the auto setup of the corresponding cameras. If an error occurs during the auto setup and the operation is interrupted, they will flash in red.

#### **4** TALLY indicators

Show the tally status of the corresponding cameras 1 through 12 (when the EXPAND button is not lit) or 13 through 24 (when the EXPAND button is lit). The corresponding indicator lights in red when a red tally is sent to a camera, and it lights in green when a green tally is sent. When both red and green tally signals are sent, it lights in orange. When a call signal is sent to the camera, the indicator rapidly flashes in red.

#### **5** Active indicators

Show the control status of the corresponding cameras 1 through 12 (when the EXPAND button is not lit) or 13 through 24 (when the EXPAND button is lit).

The indicators for the cameras under control of this unit light in green and the indicators for the cameras under control of another control panel light in orange.

An indicator whose corresponding camera (or camera control unit) is not connected does not light.

An indicator lights in red when an error is detected and the self-diagnostic functions are activated in the corresponding camera or camera control unit.

#### **6** Camera select buttons

Select the cameras to be controlled from this unit. Press and light up the button corresponding to each desired camera.

Cameras 1 through 12 are selected when the EXPAND button is not lit, and cameras 13 through 24 are selected when the EXPAND button is lit.

#### **7** Expand camera number indicators

When the EXPAND button is lit, the numbers of cameras 13 through 24 corresponding to the pressed camera select buttons (1 through 12) are displayed here.

#### **8** EXPAND button

Press to select the group to be selected with the camera select buttons.

Cameras 1 through 12 can be selected when this button is not lit, and cameras 13 through 24 can be selected when this button is lit.

#### Note

An appropriate camera command network unit (CNU-700, etc.) is required to control multiple cameras using the camera select function.

#### 16 Filter control block (MSU-900 only)

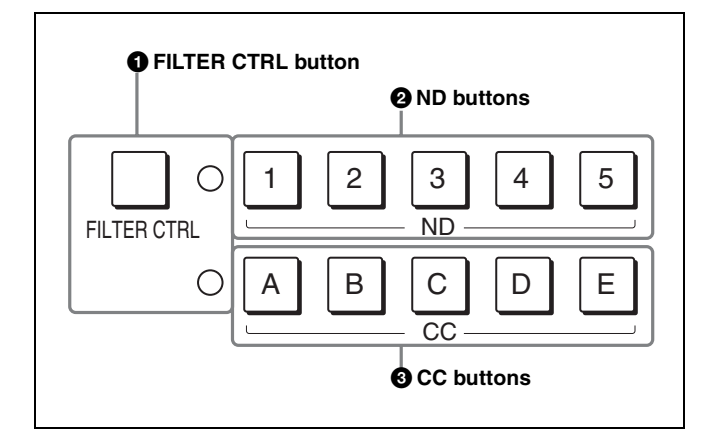

#### **1** FILTER CTRL (filter control) button

Press and light up the button to enable filter selection with the CC and ND filter select buttons of this unit.

#### **2** ND (ND filter select) buttons

While the FILTER CTRL button is lit, press and light up one of these buttons to select the corresponding ND filter.

#### Examples

1: Clear

- 2: 1/4 ND
- 3: 1/8 ND
- **4:** 1/16 ND
- 5: 1/64 ND

When the FILTER CTRL button is not lit, the button corresponding to the filter selected at the camera lights.

# **3** CC (color temperature conversion filter select) buttons

While the FILTER CTRL button is lit, press and light up one of these buttons to select the corresponding CC filter.

#### Examples

A: Cross filter B: 3200K (clear) C: 4300K D: 6300K E: 8000K

When the FILTER CTRL button is not lit, the button corresponding to the filter selected at the camera lights.

#### 17 IRIS/MB ACTIVE (iris/master black active) button

Press and light up this button to enable the iris and master black adjustment functions of this unit.

When the PANEL ACTIVE button is pressed, this button automatically lights. To disable only the iris/master black control block of the panel, press this button so that it goes dark.

#### **18 MASTER BLACK control block**

Turn the control to adjust the master black level. The adjustment value is displayed in the display window.

#### **19** CALL button

Press to send a call signal to the camera, on which the CALL button lights. The tally lamps on the camera and the red tally lamp on the CCU light when not lit, or go dark when lit.

When the CALL button on the camera is pressed, the CALL button on this unit lights and a buzzer sounds.

#### 20 Camera number/tally indication window

The number of the camera being controlled from this unit is displayed in orange.

When a red tally signal is sent to the camera, the number is displayed in black and the background of the number lights in red.

When a green tally signal is sent to the camera, the number is displayed in black and the background of the number lights in green. When both the red and green tally signals are simultaneously sent, the left half of the background lights in red and the right half lights in green.

#### 21 Iris control block

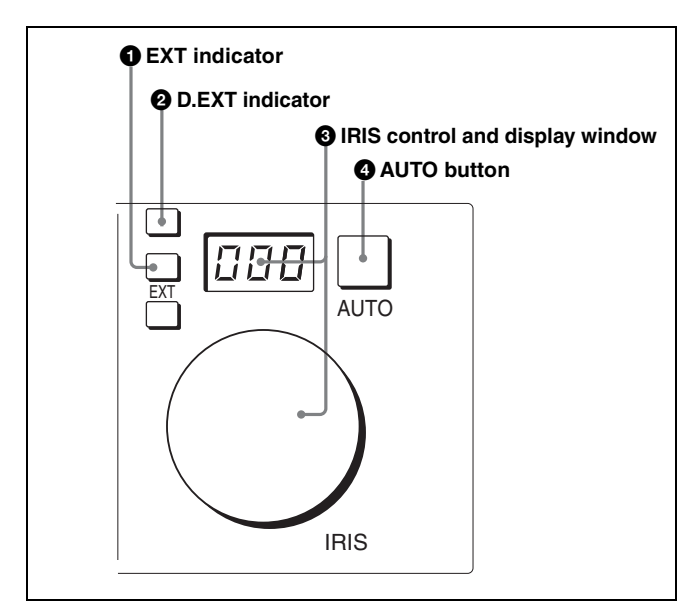

#### **1** EXT (lens extender) indicator

Lights when the lens extender is used.

#### **2** D.EXT (digital extender) indicator

Lights when the digital extender is used.

#### **3** IRIS control and display window

When the AUTO button is not lit, you can adjust the iris manually by turning the control. The adjustment value is displayed in f numbers on the display.

When the AUTO button is lit, the reference value for automatic iris adjustment can be set in a range of  $\pm 2f$  with this control.

When the iris is closed, "CL" is displayed in the window.

#### **4** AUTO button

Press and light the button to automatically adjust the iris according to the amount of input light (Auto Iris).

When the button is lit, the reference value for automatic iris adjustment can be set in a range of  $\pm 2f$  with the IRIS control.

If you press the button when lit, it goes dark and manual iris adjustment is enabled.

#### Note

If the subject being used as the reference for automatic adjustment is lost while operating a camera with the skin tone auto iris function, the skin tone auto iris stops functioning, and the iris value at that time is maintained. The AUTO button then flashes. In this condition, not only is the iris not automatically adjusted but also it cannot be changed manually. When you wish to change the iris, turn Auto Iris off.

If Auto Iris is kept ON, the skin tone auto iris will start functioning when the subject for reference is resumed.

For details on skin tone auto iris, refer to the system manual.

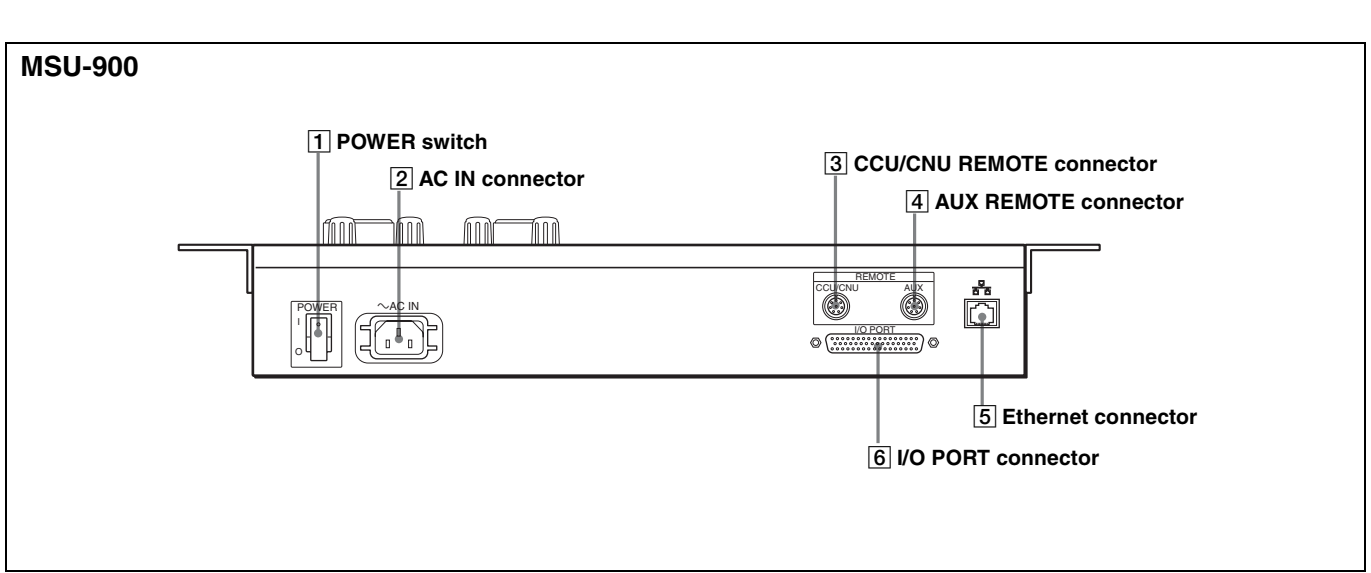

#### **Connector Panel**

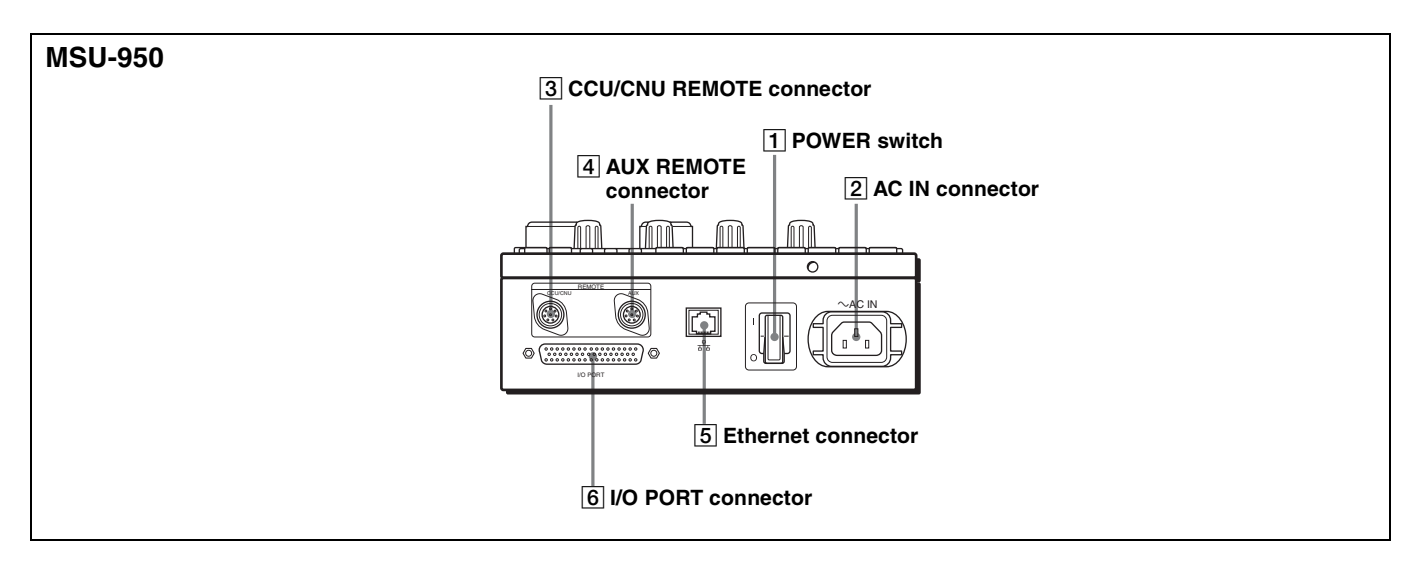

#### **1** POWER switch

Turns on and off the power of this unit.

#### **2** AC IN (AC power input) connector

Connect to an AC power source using an optional AC power cord. The power cord can be fixed to this unit using an optional plug retainer.

## **3** CCU/CNU REMOTE (camera control unit/camera command network unit remote) connector (8-pin)

Connect to the RCP/CNU connector of the CCU or the MSU connector of the CNU.

#### 4 AUX REMOTE (auxiliary remote) connector (8pin)

For future use.

#### **5** Ethernet connector

Used for Ethernet connections. Connect to the network (10BASE-T/100BASE-TX) using a network cable (shield type, category 5 or higher).

#### CAUTION

For safety, do not connect the connector for peripheral device wiring that might have excessive voltage to this port. Follow the instructions for this port.

#### **6** I/O PORT connector (50-pin)

For future use.

## Menu Configuration and Basic Menu Operations

The MSU-900/950 provides menu operations for various functions such as adjustments of system equipment.

#### **Basic Operating Procedure**

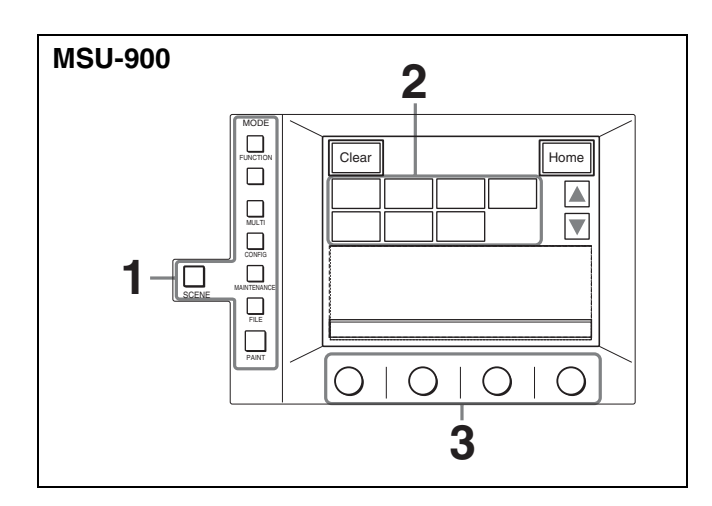

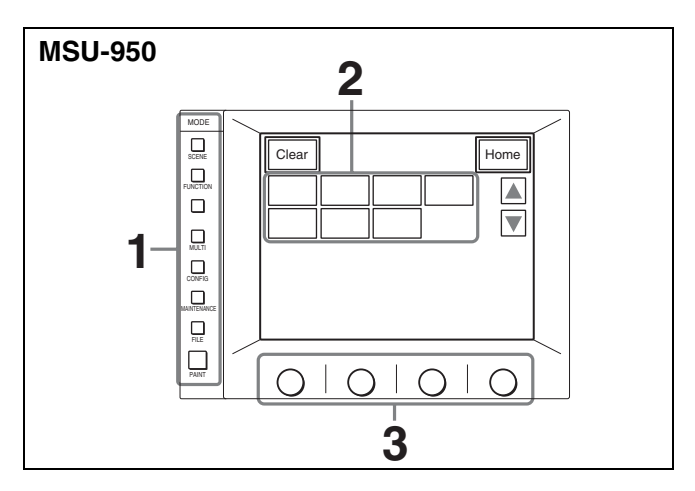

Display a menu.

Press and light one of the MODE buttons. The menu operation mode is initiated and the menu for the pressed button appears on the display. For the items on each menu, see the page shown in parentheses. **FUNCTION:** Function menu (*page 32*)

For display configuration, see page 21.

**MULTI:** Multi-Control menu (*page 22*)

**CONFIG:** Configuration menu (page 23)

MAINTENANCE: Maintenance menu (page 25)

*For adjustments, see "Initial Settings" (page 34).* **FILE:** File control menu (*page 27*) PAINT: Paint menus (page 28)
For display configuration, see page 20.
SCENE: Scene file operation menu (page 33)
For operation, see page 22.

**2** Select the item to be adjusted.

Press the button that shows the name of the item on the menu to obtain the corresponding adjustment display or operation area.

# When the selected menu is composed of multiple pages

For menus composed of multiple pages, such as the Paint menu, press  $\blacktriangle$  or  $\blacktriangledown$  to flip the pages.

See "Initial display" on page 20.

#### When a submenu is shown

Press the desired submenu item to change the display.

See "Submenu" on page 20.

- **3** Set or adjust the item (parameters).
  - Turn the control knobs (or press the button) to adjust (or set) the corresponding item (parameters) to the desired values.

See "Adjustment display" on page 20.

• When a message is displayed, follow the instructions and press OK.

#### When the adjustment is finished

- To adjust another item on the same menu, press the name of that item.
- To adjust items on another menu, press the corresponding MODE button.
- To release the menu operation mode, press the lit MODE button.
- You may select the Function menu or Scene file operation menu without exiting the currently selected menu. When you exit the Function menu or Scene file operation menu by either of the following methods, the previous menu is restored.
  - Press the lit FUNCTION or SCENE button so that it goes dark.
  - Press the lit menu select button for the previous menu.

#### **Basic Configuration of Menu Display**

#### Initial display

Example: Paint menu

| Clear        |                                |                                                   |                                                                                      | Home                                                                         | Press to return to the first page of the menu.                                                                                                    |
|--------------|--------------------------------|---------------------------------------------------|--------------------------------------------------------------------------------------|------------------------------------------------------------------------------|----------------------------------------------------------------------------------------------------|
| V Mod<br>Saw | Detail                         | Skin<br>Detail                                    | Sat /<br>Contrast                                                                    | 1                                                                            | Press either to flip the pages of the                                                                                                    |
| Black        | White                          | Flare                                             | Gamma<br>/Knee                                                                       | 4                                                                            | menu.                                                                                                    |
|              |                                |                                                   |                                                                                      |                                                                              | Current page number/Total number<br>of pages (1/4 means that the Paint                                                                            |
|              | Clear<br>V Mod<br>Saw<br>Black | Clear<br>V Mod<br>Saw<br>Detail<br>Black<br>White | Clear     V Mod     Saw     Detail     Skin     Detail     Black     White     Flare | Clear     V Mod Detail Skin Sat / Contrast     Black White Flare Gamma /Knee | Clear     Home     V Mod     Saw     Detail     Skin     Sat     Contrast     1     A     Black     White     Flare     Gamma     /Knee     /Knee |

#### Adjustment display

Example: Gamma/knee adjustment display (when "Gamma/Knee" is selected from the paint menu)

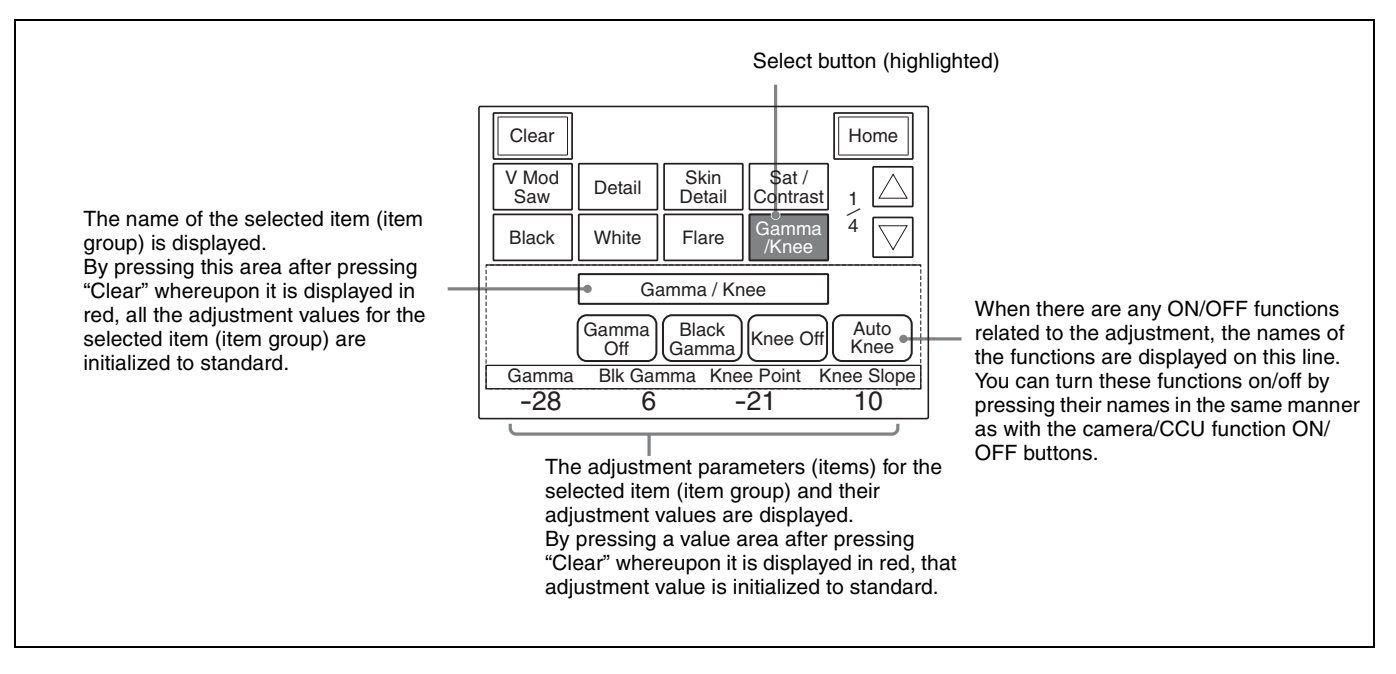

#### Submenu

Example: Submenu of "Detail" (when "Detail" is selected from the Paint menu)

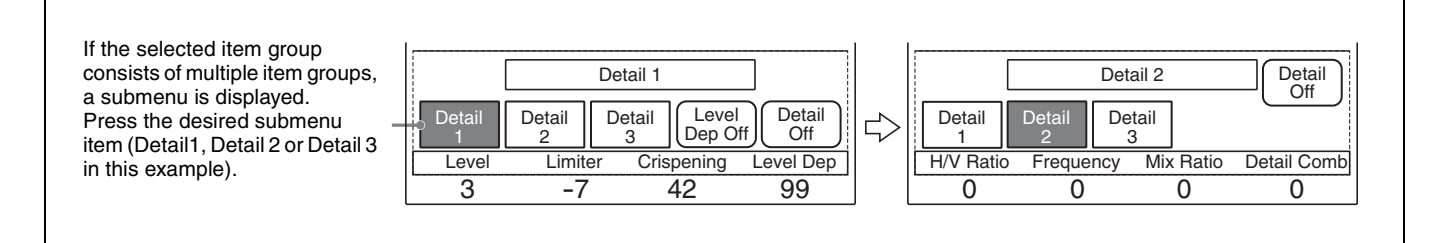

#### **Function menu displays**

#### When "Operation" is selected

The settings on this display are displayed on the display window block (*page 13*).

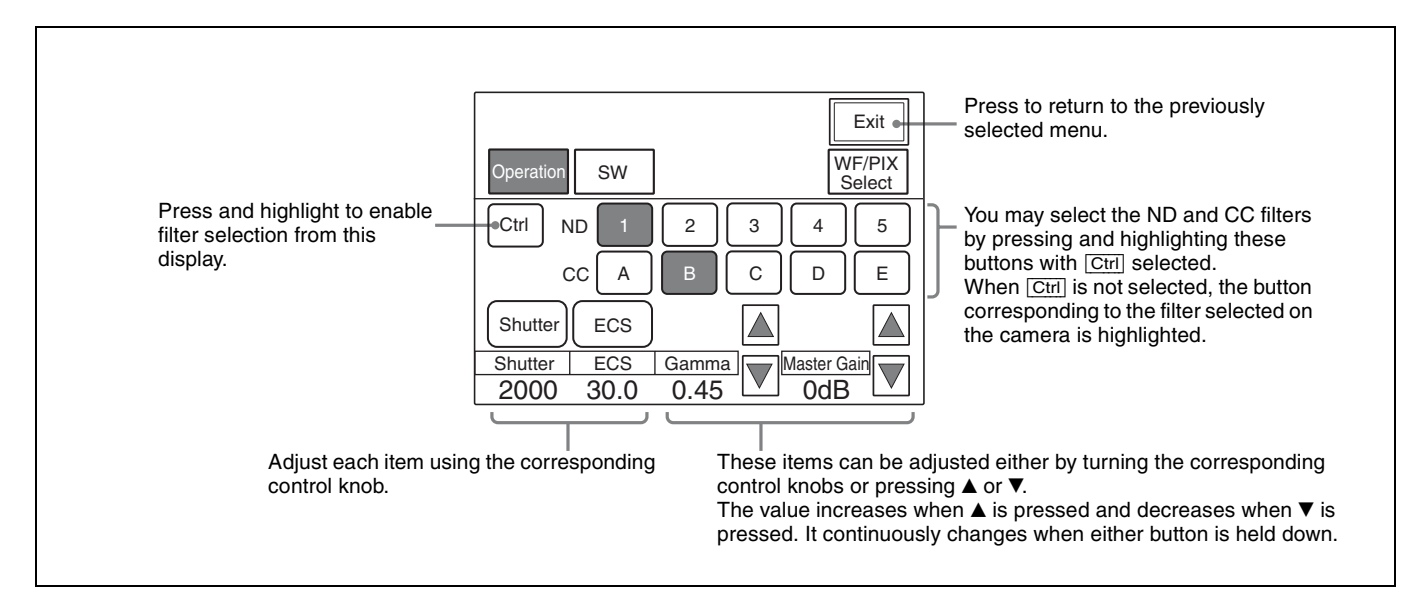

#### When "SW" is selected

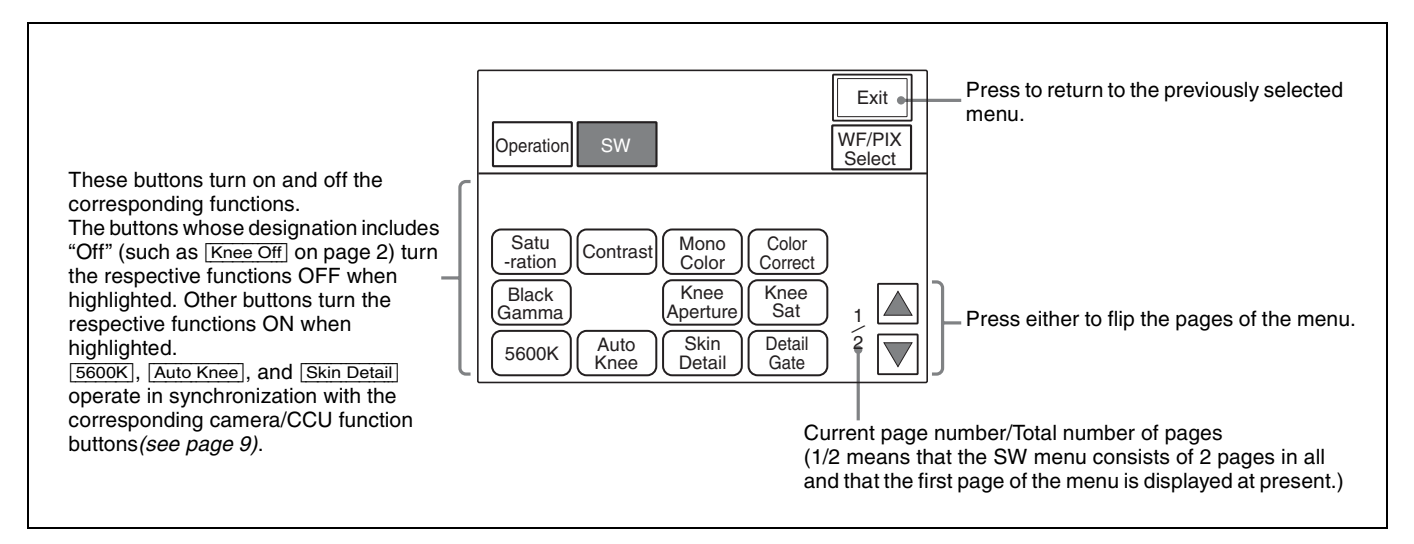

#### When "WF/PIX Select" is selected

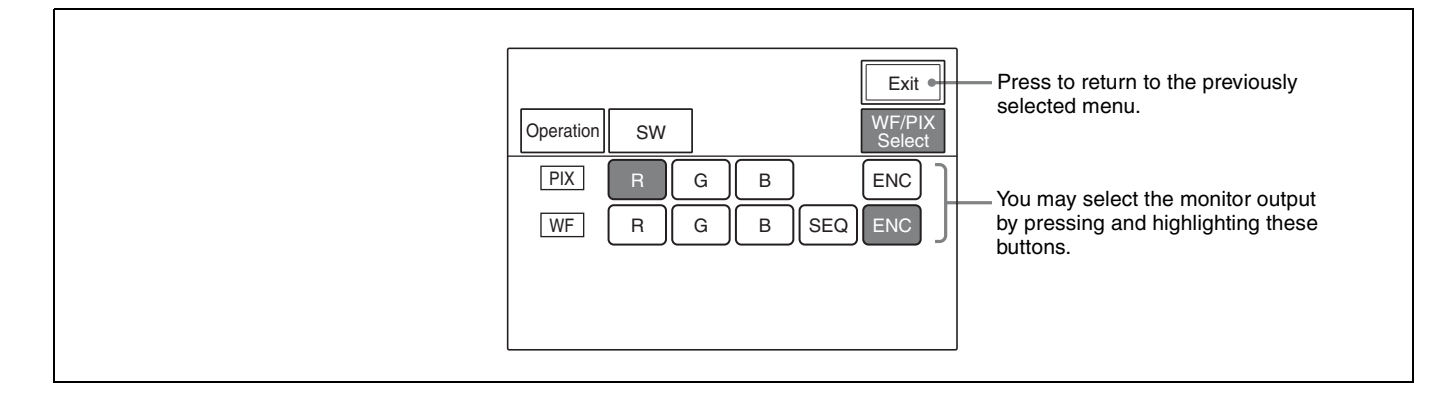

#### Scene file operation menu displays

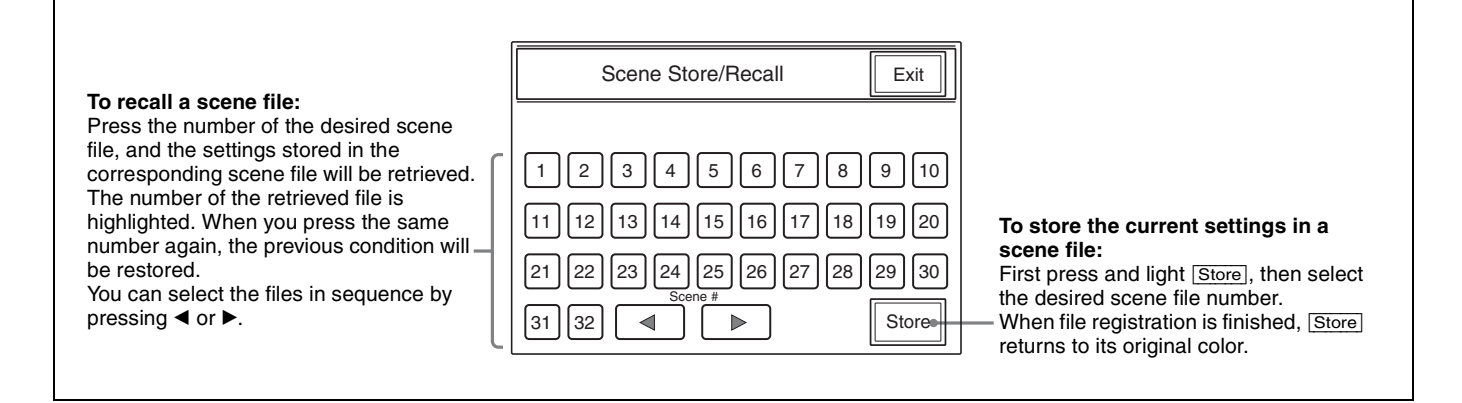

#### Menu Items

The "Control items" marked with • are those assigned to the control knobs. The other items are operated on the menu display.

#### Note

The menu items vary depending on the camera system and software version used.

For details on individual functions, refer to the operation manual for the connected camera or CCU.

#### Multi-Control menu (selected by pressing the MULTI button)

| Menu         | Control item       | Function                                            |
|--------------|--------------------|-----------------------------------------------------|
| Master/Slave | Master             | Specifies the master unit.                          |
|              | Slave              | Specifies the slave units.                          |
|              | All Slave          | Specifies all the cameras for the slave units.      |
|              | All Off            | Cancels the entire slave unit specification.        |
| Character    | Character on       | Turns the CNU character output ON/OFF.              |
|              | Default            | Selects the CNU default display.                    |
|              | System <#-#>       | Displays the setting status of the control systems. |
|              | Auto <#-#>         | Displays the auto setup statuses.                   |
|              | Diag <#-#>/One Cam | Displays the results of the self diagnostics.       |
|              | Data <#-#>/One Cam | Displays the setting status of the cameras.         |

| Configuration menu | (selected by | pressing the | <b>CONFIG button)</b> |
|--------------------|--------------|--------------|-----------------------|
|--------------------|--------------|--------------|-----------------------|

| Menu   | 2ndary menu              | Submenu  | Control item                  | Function                                                                                       |
|--------|--------------------------|----------|-------------------------------|------------------------------------------------------------------------------------------------|
| Camera | CAM Mode Set             | ting 1/2 | Test 2 Mode                   | Switches the waveform in Test 2 mode.                                                          |
|        |                          |          | White Setup Mode              | Sets the white balance adjustment mode.                                                        |
|        |                          |          | Auto White Shading<br>Mode    | Switches the auto setup mode for white shading.                                                |
|        |                          |          | OHB Matrix Correct<br>Mode    | Turns on/off the OHB file compensation mode.                                                   |
|        |                          |          | White/Gamma RGB               | Sets the auto setup mode for white balance/<br>gamma.                                          |
|        | CAM Mode Set             | ting 2/2 | V Detail Creation Mode        | Sets the V detail creation mode.                                                               |
|        |                          |          | V Detail Control Mode         | Sets the V detail control mode.                                                                |
|        |                          |          | 16:9 → 4:3 Crop <sup>a)</sup> | Sets the crop mode.                                                                            |
|        |                          |          | Preset Matrix Mode            | Sets the preset matrix mode.                                                                   |
| CCU    | CCU Mode Setting 1/2     |          | All                           | All button (when CNU is connected).<br>Use to apply functions on this page to all the<br>CCUs. |
|        |                          |          | Dual Camera Mode              | Sets the CCU-900 operation mode.                                                               |
|        |                          |          | Bars Character                | Turns character display on the color bar ON/OFF.                                               |
|        | CCU Mode Setting 2/2     |          | All                           | All button (when CNU is connected).<br>Use to apply functions on this page to all the<br>CCUs. |
|        |                          |          | Return Letter Box Mode        | Sets Letter Box for the Return signal.                                                         |
|        |                          |          | GenLock Mode                  | Sets GenLock input.                                                                            |
|        | BARS Char Set            | t        |                               | Superimposes characters on the CCU color bar.                                                  |
|        | CCU Menu Cor             | ntrol    |                               | Controls the CCU settings menu from the MSU.                                                   |
|        | Return Setting           |          |                               | Sets the CCU Return input signals.                                                             |
|        | Multi Format             |          |                               | Sets the CCU video output format.                                                              |
| CNU    | MSU Assign <sup>a)</sup> |          |                               | Performs MSU assignment.                                                                       |

| Menu                     | 2ndary menu    | Submenu                  | Control item                                            | Function                                                                                     |
|--------------------------|----------------|--------------------------|---------------------------------------------------------|----------------------------------------------------------------------------------------------|
| MSU                      | MSU Adjusting  | Buzzer                   | Call/Touch/Switch/ Master                               | Adjusts the sound volume of the buzzer on the MSU.                                           |
|                          |                |                          | Call Buzzer/Touch Click<br>Switch Click/All Off         | Turns the buzzer on the MSU ON/OFF.                                                          |
|                          |                | LED Bright               | • Switch/Tally/Other LED/<br>Master                     | Adjusts the brightness of the LEDs on the MSU.                                               |
|                          |                | LCD Bright/<br>Contrast  | Bright/Contrast                                         | Adjusts the brightness and the contrast of the liquid crystal display (LCD).                 |
|                          | MSU SW Settin  | ig 1/2                   | PIX/WF Synchro <sup>a)</sup>                            | Specifies whether to synchronize PIX and WF with with menu operation in shading adjustments. |
|                          |                |                          | PIX/WF All Mode <sup>a)</sup>                           | Specifies whether to switch PIX/WF on all the<br>cameras simultaneously.                     |
|                          |                |                          | PIX/WF Control Mode <sup>a)</sup>                       | Specifies whether to give priority to the newly pressed WF button.                           |
|                          |                |                          | Screen Saver                                            | Sets the screen saver of the LCD on the MSU.                                                 |
|                          |                |                          | Gate InterLock                                          | Sets Multi Matrix Gate Phase panel interlock mode.                                           |
|                          | MSU SW Settin  | ig 2/2                   | Extended Call Mode a)                                   | Sets extended call mode.                                                                     |
|                          | Network a)     | CNS                      | Legacy/Bridge/MCS                                       | Sets the camera network system (CNS) mode.                                                   |
|                          |                |                          | Bridge Mode Set<br>Connection Mode<br>Target IP Address | Sets the bridge mode submode and the connection target IP address.                           |
|                          |                |                          | MCS Mode Set<br>Master/Client<br>Master IP Address      | Sets the multi-camera system (MCS) mode submode and the master IP address.                   |
|                          |                |                          | MSU No.                                                 | Sets the MSU number.                                                                         |
|                          |                | Ethernet IF              | Negotiation                                             | Sets Auto Negotiation.                                                                       |
|                          |                |                          | MDI/MDIX                                                | Sets AUTOMDI/MDIX.                                                                           |
|                          |                |                          | Speed <sup>b)</sup>                                     | Sets the connection speed.                                                                   |
|                          |                |                          | Duplex <sup>b)</sup>                                    | Sets the connection to full duplex or half duplex.                                           |
|                          |                | TCP/IP                   | IP Address                                              | Sets the IP address.                                                                         |
|                          |                |                          | Subnet Mask                                             | Sets the subnet mask.                                                                        |
|                          |                |                          | Default Gateway                                         | Sets the default gateway.                                                                    |
|                          | Date/Time      | Date                     | Year/Month/Day                                          | Adjusts the date for the built-in clock on the MSU.                                          |
|                          |                | Time                     | Hour/Minute/Second                                      | Adjusts the time for the built-in clock on the MSU.                                          |
|                          |                | TimeZone                 | • Hour                                                  | Sets the offset from Greenwich Standard Time (time zone).                                    |
|                          | Information a) |                          |                                                         | Displays the model name and version information.                                             |
|                          | Security       | Code Change <sup>a</sup> | l)                                                      | Sets the security code.                                                                      |
|                          |                | Status <sup>a)</sup>     |                                                         | Sets the security status.                                                                    |
|                          |                | Engineer Mode            |                                                         | Sets Engineer mode.                                                                          |
|                          | Memory Stick   | Format                   |                                                         | Initializes a "Memory Stick".                                                                |
| RCP Assign <sup>c)</sup> | ·              | ·                        |                                                         | Performs RCP assignment.                                                                     |

a) Valid only in Engineer mode.b) Does not appear when Negotiation is set to Auto.c) Invalid when using the CNU-500.

#### Maintenance menu (selected by pressing the MAINTENANCE button)

| Menu                 | 2ndary menu        | Submenu         | Control item                     | Function                                                  |
|----------------------|--------------------|-----------------|----------------------------------|-----------------------------------------------------------|
| Adjusting 1/2        | Black Shading      | R/G/B           | • H Saw/H Para/V Saw/V<br>Para   | Adjusts the black shading.                                |
|                      |                    |                 | Auto B. Shading                  | Executes the auto black shading.                          |
|                      | White Shading      | R/G/B           | • H Saw/H Para/V Saw/V<br>Para   | Adjusts the white shading.                                |
|                      |                    |                 | Auto W. Shading                  | Executes the auto white shading setup.                    |
|                      |                    | RGB             | R/G/B/Master                     | Adjusts the white balance.                                |
|                      |                    |                 | AWB                              | Executes the white balance auto setup.                    |
|                      | Black Set          | Black Set       | • R/G/B                          | Adjusts the black set.                                    |
|                      |                    |                 | Gain Bounce                      | Turns the gain bounce mode ON/OFF.                        |
|                      |                    | Black           | <ul> <li>R/G/B/Master</li> </ul> | Adjusts the black balance.                                |
|                      |                    |                 | ABB                              | Executes the black balance auto setup.                    |
|                      | OHB Matrix         | 1               | • R–G/G–B/B–R                    | Sets the matrix coefficients.                             |
|                      |                    | 2               | • R–B/G–R/B–G                    | Sets the matrix coefficients.                             |
|                      |                    | Multi           | Phase/Hue/Saturation             | Adjusts the multi matrix.                                 |
|                      |                    |                 | All Clear                        | Clears all the OHB multi matrix settings.                 |
|                      |                    | (common to      | Matrix Off                       | Turns the matrix function OFF.                            |
|                      |                    | all submenus)   | OHB Matrix                       | Turns the OHB matrix function ON/OFF.                     |
|                      | Phase              | SC              | • SC                             | Adjusts the SC phase.                                     |
|                      |                    |                 | • BF                             | Adjusts the black burst signal phase.                     |
|                      |                    | Н               | HStep/H Coarse/H Fine            | Adjusts the H phase.                                      |
|                      | VBS Level          | VBS Level 1     | Y/Sync/I Black/Q Black           | Adjusts the VBS levels 1.                                 |
|                      |                    | VBS Level 2     | • Chroma/SC Quad/Q<br>Level      | Adjusts the VBS levels 2.                                 |
|                      |                    | Y/C Level       | • Y/R–Y/B–Y                      | Adjusts the Y/C level of the YC or AD board.              |
|                      |                    | Y/C Black       | • Y/R-Y/B-Y                      | Adjusts the black level of the YC or AD board.            |
|                      | Camera             | Level           | • Y/R–Y/B–Y                      | Adjusts the camera signal levels.                         |
|                      | Output             | Black           | • Y/R–Y/B–Y                      | Adjusts the black levels.                                 |
|                      | SDI Output         | Level           | • Y/R–Y/B–Y                      | Adjusts the signal levels for SDI output of the AD board. |
|                      |                    | Black           | • Y/R–Y/B–Y                      | Adjusts the black levels for SDI output of the AD board.  |
| Adjusting 2/2        | EDTV               | • Y3 Level/S1 L | evel                             | Adjusts EDTV signal levels.                               |
|                      |                    | Y3              |                                  | Sets the Y3 signal.                                       |
|                      |                    | S1              |                                  | Sets the S1 signal.                                       |
|                      | CCU Monitor        | Gate Marker/    | Nod Level                        | Sets the CCU monitor output.                              |
|                      | Output             | CF Shift        |                                  | Sets CCU-900 CF shift.                                    |
|                      |                    | 4:3 Marker      |                                  | Turns the 4:3 marker ON/OFF.                              |
|                      |                    | 4:3 Mod         |                                  | Turns the 4:3 mod ON/OFF.                                 |
| Camera SW<br>Setting | Camera Fan<br>Mode | Maximum/Auto    | 1/Auto-2/Minimum                 | Sets the fan operation mode for the camera.               |

| Menu                 | 2ndary menu     | Submenu        | Control item                           | Function                                               |
|----------------------|-----------------|----------------|----------------------------------------|--------------------------------------------------------|
| Auto Setup           | •               | Auto White     |                                        | Executes the white balance auto setup.                 |
| Auto Bla<br>Auto Lev |                 | Auto Black     |                                        | Executes the black balance auto setup.                 |
|                      |                 | Auto Level     |                                        | Executes the level auto setup.                         |
|                      |                 | Auto Hue       | 1 to 3                                 | Executes the skin detail auto hue setup.               |
|                      |                 |                | Auto Skin Iris                         | Executes the skin tone auto iris setup.                |
|                      |                 | Auto W.Shading | g                                      | Executes the auto white shading.                       |
|                      |                 | Auto B.Shading | l                                      | Executes the auto black shading.                       |
| Lens Adjusting       | Flare           |                | • R/G/B                                | Adjusts the flare balance.                             |
|                      |                 |                | Flare Off                              | Turns flare ON/OFF.                                    |
|                      | V Mod Saw       |                | • R/G/B                                | Adjusts the V modulation.                              |
|                      |                 |                | D Shad Comp                            | Turns the dynamic shading ON/OFF.                      |
|                      |                 |                | V Mod Saw Off                          | Turns the V modulation ON/OFF.                         |
|                      | Auto Iris       |                | (patterns)                             | Selects the auto iris patterns.                        |
|                      |                 |                | Level                                  | Adjusts the auto iris level.                           |
|                      |                 |                | APL Ratio                              | Adjusts the auto iris APL ratio.                       |
|                      |                 |                | Iris Gain                              | Adjusts the auto iris gain.                            |
| VCS Adjusting        | Monitor Level   |                | WF Level/WF Chroma                     | Adjusts the signal levels for a waveform monitor.      |
|                      |                 |                | Low/Middle/High/100%                   | Adjusts the ratio of character signal to video signal. |
|                      |                 |                | Character on                           | Turns the VCS character display ON/OFF.                |
| RPN <sup>a)</sup>    |                 |                |                                        | RPN settings menu.                                     |
| SD Adjusting         | g Gamma         |                | • M Gamma/Blk Gamma                    | Adjusts the master gamma and black gamma.              |
|                      |                 |                | • SD M Gam                             | Adjusts the SD master gamma.                           |
|                      | H Interpolation | Coeff          | A/B/C/D/E                              | Sets H interpolation.                                  |
|                      | V Interpolation | Coeff          | A/B/C/D/E                              | Sets V interpolation.                                  |
|                      | Matrix          | 1              | • R-G/G-B/B-R                          | Sets the matrix coefficients.                          |
|                      |                 | 2              | • R-B/G-R/B-G                          | Sets the matrix coefficients.                          |
|                      |                 | Multi          | Phase/Hue/Saturation                   | Adjusts the multi matrix.                              |
|                      |                 |                | All Clear                              | Clears all the multi matrix settings.                  |
|                      |                 | (common to all | Multi Matrix                           | Turns the multi matrix ON/OFF.                         |
|                      |                 | submenus)      | User Matrix                            | Turns the user matrix ON/OFF.                          |
|                      |                 |                | Preset Matrix                          | Turns the preset matrix ON/OFF.                        |
|                      |                 |                | Matrix Off                             | Turns the matrix function ON/OFF.                      |
|                      | Detail          | Detail 1       | Level/Limitter/Crispning/<br>Level Dep | Adjusts the detail.                                    |
|                      |                 | Detail 2       | H/V Ratio/Frequency/<br>Detail Comb    | Adjusts the detail.                                    |
|                      |                 | Detail 3       | W.Limitter/B. Limitter                 | Adjusts the detail.                                    |
|                      |                 | (common to all | Detail Off                             | Turns the detail function ON/OFF.                      |
|                      |                 | submenus)      | SD Detail Off                          | Turns the SD detail function ON/OFF.                   |
|                      | Cross Color Re  | duce           | Detail Comb/Coring/<br>Level           | Adjusts the cross color reduce function.               |
|                      |                 |                | Crs Col Reduce                         | Turns the cross color reduce function ON/OFF.          |

| Menu           | 2ndary menu    | Submenu | Control item                         | Function                             |
|----------------|----------------|---------|--------------------------------------|--------------------------------------|
| SD Adjusting   | Aspect Control |         | Letter                               | Sets the letter box size.            |
|                |                |         | Crop Posi                            | Sets the position during crop mode.  |
|                |                |         | 16:9 Squeeze/Letter Box/<br>4:3 Crop | Selects the aspect ratio setting.    |
|                |                |         | Center Lock                          | Sets center lock.                    |
| Super Motion S | Setting        |         | Field Rate (×1/×3)                   | Sets the imaging field rate.         |
|                |                |         | Flicker Reduction                    | Sets the flicker reduction function. |
|                |                |         | Frame Interpolation                  | Sets frame interpolation.            |

a) Valid only in Engineer mode.

### File control menu (selected by pressing the FILE button)

| Menu         | Submenu              | Control item            | Function                                                            |
|--------------|----------------------|-------------------------|---------------------------------------------------------------------|
| Reference    | Ref. Store           |                         | Stores the reference file.                                          |
|              | Ref. Transfer        | CAM → MS                | Transfers the reference file (from a camera to a "Memory Stick").   |
|              |                      | MS → CAM                | Transfers the reference file (from a "Memory Stick").               |
|              |                      | MS → CAMs               | Transfers the reference file (from a "Memory Stick").               |
|              |                      | CAM → CAMs              | Transfers the reference file (from a camera to multiple cameras).   |
|              | Adjusting            | (Paint menu items)      | Adjusts the items to be stored.                                     |
| Scene File   | Scene Transfer       | CAM → MS                | Transfers a scene file (from a camera to a "Memory Stick").         |
|              |                      | MS → CAM                | Transfers a scene file (from a "Memory Stick" to a camera).         |
|              |                      | MS → CAMs               | Transfers a scene file (from a "Memory Stick" to multiple cameras). |
|              |                      | CAM → CAMs              | Transfers a scene file (from a camera to multiple cameras).         |
|              |                      | Delete                  | Deletes a scene file.                                               |
| Adjusting    |                      | (Paint Adjusting items) | Adjusts the items to be stored.                                     |
| Lens File    | Lens File Lens Store |                         | Stores a lens file.                                                 |
|              | Auto White           |                         | Executes white balance auto setup.                                  |
|              | Lens Select          | Select File             | Selects a lens file.                                                |
|              |                      | Change Name             | Changes the lens file name.                                         |
|              | Adjusting            | Auto Iris               | Adjusts the auto iris.                                              |
|              |                      | Flare                   | Adjusts the flare.                                                  |
|              |                      | V Mod Saw               | Adjusts the V modulation.                                           |
| OHB File     | OHB Store            |                         | Stores an OHB file.                                                 |
|              | Auto W.Shading       |                         | Executes auto white shading setup.                                  |
|              | Auto B.Shading       |                         | Executes auto black shading setup.                                  |
|              | Auto White           |                         | Executes auto white balance setup.                                  |
|              | Auto Black           |                         | Executes auto black balance setup.                                  |
|              | Adjusting            | Black Shading           | Adjusts the black shading.                                          |
|              |                      | White Shading           | Adjusts the white shading.                                          |
|              |                      | Black Set               | Adjusts the black shading.                                          |
|              |                      | Matrix                  | Adjusts the OHB matrix.                                             |
| Memory Stick | Format               |                         | Initializes a "Memory Stick."                                       |

#### Paint menus (selected by pressing the PAINT button)

There are three Paint menus, 1 through 4, for selection on the menu display.

#### Paint menu 1

| Menu       | Submenu                  | Control item          | Function                                      |
|------------|--------------------------|-----------------------|-----------------------------------------------|
| Black      | -                        | R/G/B/Master          | Adjusts the black balance.                    |
|            |                          | ABB                   | Executes the black balance auto setup.        |
| White      | RGB                      | R/G/B/Master          | Adjusts the white balance.                    |
|            | Color Temp               | Master/Balance/C Temp | Adjusts the color temperature.                |
|            | (common to all           | AWB                   | Executes the white balance auto setup.        |
|            | submenus)                | ATW                   | Executes the white balance auto trace ON/OFF. |
| Flare      |                          | • R/G/B               | Adjusts the flare balance.                    |
|            |                          | Flare Off             | Turn the flare ON/OFF.                        |
| Gamma/Knee |                          | • Gamma               | Adjusts the master gamma.                     |
|            |                          | • Blk Gamma           | Adjusts the master black gamma.               |
|            |                          | Knee Point            | Adjusts the master knee point.                |
|            |                          | Knee Slope            | Adjusts the master knee slope.                |
|            |                          | Gamma Off             | Turns the gamma ON/OFF.                       |
|            |                          | Black Gamma           | Turns the black gamma ON/OFF.                 |
|            |                          | Knee Off              | Turns the knee ON/OFF.                        |
|            |                          | Auto Knee             | Turns the auto knee ON/OFF.                   |
| V Mod Saw  |                          | R/G/B /Master         | Adjusts the V modulation.                     |
|            |                          | V Mod Saw Off         | Turns the V modulation ON/OFF.                |
| Detail     | Detail 1                 | • Level               | Adjusts the detail level.                     |
|            |                          | Limiter               | Adjusts the detail limiter.                   |
|            |                          | Crispening            | Adjusts the detail crispening.                |
|            |                          | Level Dep             | Adjusts the level dependence.                 |
|            |                          | Level Dep Off         | Turns the level dependence ON/OFF.            |
|            | Detail 2                 | H/V Ratio             | Adjusts the detail H/V ratio.                 |
|            |                          | Frequency             | Adjusts the detail boost frequency.           |
|            |                          | Mix Ratio             | Adjusts the detail mix ratio.                 |
|            |                          | Detail Comb           | Adjusts the detail comb.                      |
|            | Detail 3                 | W.Limiter             | Adjusts the white limiter.                    |
|            |                          | B.Limiter             | Adjusts the black limiter.                    |
|            |                          | • Fine                | Adjusts the fine detail level.                |
|            |                          | Knee Apert            | Adjusts the knee aperture.                    |
|            |                          | Knee Aperture         | Turns the knee aperture ON/OFF.               |
|            |                          | Fine Detail           | Turns the fine detail ON/OFF.                 |
|            | (common to all submenus) | Detail Off            | Turns the detail ON/OFF.                      |

| Menu         | Submenu        | Control item                   | Function                                                |
|--------------|----------------|--------------------------------|---------------------------------------------------------|
| Skin Detail  | 1/2/3 (common) | • Level                        | Adjusts the skin detail level.                          |
|              |                | Phase                          | Adjusts the skin detail phase.                          |
|              |                | Width                          | Adjusts the skin detail width.                          |
|              |                | <ul> <li>Saturation</li> </ul> | Adjusts the skin detail saturation.                     |
|              |                | Auto Hue #                     | Executes the skin detail hue auto setup (each channel). |
|              |                | Gate #                         | Turns the skin detail gate ON/OFF (each channel).       |
|              |                | Skin Dtl #                     | Turns the skin detail ON/OFF (each channel).            |
|              |                | Skin Detail                    | Turns the skin detail ON/OFF (all channels).            |
| SAT/Contrast |                | <ul> <li>Saturation</li> </ul> | Adjusts the saturation.                                 |
|              |                | Contrast                       | Adjusts the contrast.                                   |
|              |                | Saturation                     | Turns the saturation ON/OFF.                            |
|              |                | Contrast                       | Turns the contrast ON/OFF.                              |

#### Paint menu 2

| Menu        |                | Control item                      | Function                                                       |  |
|-------------|----------------|-----------------------------------|----------------------------------------------------------------|--|
| Gamma       |                | Gamma 0.40/ 0.45/ 0.50            | Sets the step gamma.                                           |  |
|             |                | R/G/B/Master                      | Adjusts the gamma.                                             |  |
|             |                | Gamma Off                         | Turns the gamma ON/OFF.                                        |  |
| Black Gamma | RGB            | R/G/B/Master                      | Adjusts the black gamma.                                       |  |
|             |                | Black Gamma                       | Turns the black gamma ON/OFF.                                  |  |
|             | Y              | • Y                               | Adjusts the black gamma.                                       |  |
|             |                | Black Gam (Y)                     | Turns the black gamma ON/OFF.                                  |  |
|             | (common to all | Low Range                         | Sets the black gamma control range (low).                      |  |
|             | submenus)      | L Mid Range                       | Sets the black gamma control range (low middle).               |  |
|             |                | H Mid Range                       | Sets the black gamma control range (high middle).              |  |
|             |                | High Range                        | Sets the black gamma control range (high).                     |  |
| Gamma Table |                | • Standard/Hyper/Special/<br>User | Selects the gamma table type.                                  |  |
|             |                | Standard                          | Turns the gamma table (standard) ON/OFF.                       |  |
|             |                | Hyper                             | Turns the gamma table (hyper) ON/OFF.                          |  |
|             |                | Special                           | Turns the gamma table (special) ON/OFF.                        |  |
|             |                | User                              | Turns the gamma table (user) ON/OFF.                           |  |
|             |                | Gamma Off                         | Turns the gamma ON/OFF.                                        |  |
| Auto Knee   |                | Point Limit                       | Adjusts the point limit for auto knee.                         |  |
|             |                | Auto Slope                        | Adjusts the knee slope for auto knee.                          |  |
|             |                | Adaptive                          | Turns the adaptive highlight control for auto knee ON/<br>OFF. |  |
|             |                | Knee Off                          | Turns the knee ON/OFF.                                         |  |
|             |                | Auto Knee                         | Turns the auto knee ON/OFF.                                    |  |
| Knee Point  |                | R/G/B/Master                      | Adjusts the knee point.                                        |  |
|             |                | Knee Max                          | Turns the knee max ON/OFF.                                     |  |
|             |                | Auto Knee                         | Turns the auto knee ON/OFF.                                    |  |
|             |                | Knee Off                          | Turns the knee ON/OFF.                                         |  |

| Menu       | Control item   | Function                          |
|------------|----------------|-----------------------------------|
| Knee Slope | R/G/B/Master   | Adjusts the knee slope.           |
|            | Auto Knee      | Turns the auto knee ON/OFF.       |
|            | Knee Off       | Turns the knee ON/OFF.            |
| Knee Sat   | • Level        | Adjusts the knee saturation.      |
|            | Knee Point     | Adjusts the master knee point.    |
|            | Knee Slope     | Adjusts the master knee slope.    |
|            | Auto Knee      | Turns the auto knee ON/OFF.       |
|            | Knee Off       | Turns the knee ON/OFF.            |
|            | Knee Sat       | Turns the knee saturation ON/OFF. |
| White Clip | R/G/B/Master   | Adjusts the white clip.           |
|            | White Clip Off | Turns the white clip ON/OFF.      |

#### Paint menu 3

| Menu               | Submenu                         | Control item                       | Function                                          |  |
|--------------------|---------------------------------|------------------------------------|---------------------------------------------------|--|
| Matrix             | 1                               | • R–G/G–B/B–R                      | Adjusts the matrix coefficients.                  |  |
|                    | 2                               | • R–B/G–R/B–G                      | Adjusts the matrix coefficients.                  |  |
|                    | Multi                           | Phase                              | Adjusts the multi matrix phase.                   |  |
|                    |                                 | • Hue                              | Adjusts multi matrix hue.                         |  |
|                    |                                 | Saturation                         | Adjusts the multi matrix saturation.              |  |
|                    |                                 | All Clear                          | Clears all the multi matrix settings.             |  |
|                    |                                 | Matrix Gate                        | Turns the multi matrix gate ON/OFF.               |  |
|                    | (common to all sub-             | Multi Matrix                       | Turns the multi matrix ON/OFF.                    |  |
|                    | menus)                          | Preset Matrix                      | Turns the preset matrix ON/OFF.                   |  |
|                    |                                 | User Matrix                        | Turns the user matrix ON/OFF.                     |  |
|                    |                                 | Matrix Off                         | Turns all the matrixes ON/OFF.                    |  |
| Color Correct      | A/B/C/D/E/F<br>(the same items) | Correct #                          | Turns the independent color corrector ON/OFF.     |  |
|                    |                                 | Color Correct                      | Turns the color corrector ON/OFF.                 |  |
|                    |                                 | Gate                               | Sets the color corrector gate.                    |  |
|                    |                                 | Phase/Width                        | Adjusts the color corrector.                      |  |
|                    |                                 | <ul> <li>Hue/Saturation</li> </ul> |                                                   |  |
| Low Key Set        |                                 | • Level                            | Adjusts the saturation.                           |  |
|                    |                                 |                                    | Selects the control range.                        |  |
|                    |                                 | Low key Set                        | Turns the low key saturation ON/OFF.              |  |
| Comb <sup>a)</sup> |                                 | Level                              | Adjusts the comb filter.                          |  |
|                    |                                 | Comb                               | Turns the comb filter ON/OFF.                     |  |
| Notch b)           | Notch <sup>b)</sup>             |                                    | Adjusts the rejection level of the notch filter.  |  |
|                    |                                 | Frequency                          | Adjusts the target frequency of the notch filter. |  |
|                    |                                 | Notch                              | Turns the notch filter ON/OFF.                    |  |
| Mono Color         |                                 | <ul> <li>Saturation/Hue</li> </ul> | Adjusts the mono color.                           |  |
|                    |                                 | Mono                               | Turns the mono color ON/OFF.                      |  |

| Menu        | Submenu | Control item   | Function                                   |  |
|-------------|---------|----------------|--------------------------------------------|--|
| Cross Color |         | CCS.Level      | Adjusts the cross color suppression.       |  |
|             |         | Notch Level    | Adjusts the notch level.                   |  |
|             |         | Notch Freq     | Adjusts the notch frequency.               |  |
|             |         | CCS            | Turns the cross color suppression ON/OFF.  |  |
|             |         | Notch          | Turns the notch ON/OFF.                    |  |
| Auto Iris   |         | Pattern        | Selects the pattern for auto iris.         |  |
|             |         | Phase          | Adjusts the skin tone auto iris phase.     |  |
|             |         | Width          | Adjusts the skin tone auto iris width.     |  |
|             |         | Auto Iris      | Turns the auto iris ON/OFF.                |  |
|             |         | Normal Mode    | Selects Normal mode for auto iris.         |  |
|             |         | Skin Mode      | Selects Skin mode for auto iris.           |  |
|             |         | Auto Hue       | Executes the auto hue.                     |  |
|             |         | Auto Iris Gate | Turns the skin tone auto iris gate ON/OFF. |  |
| ECS/S-EVS   |         | Slow Shutter   | Adjusts the slow shutter function.         |  |
|             |         | Shutter        | Adjusts the shutter speed.                 |  |
|             |         | • ECS          | Adjusts the ECS frequency.                 |  |
|             |         | • S-EVS        | Adjusts the Super EVS.                     |  |
|             |         | Slow Shutter   | Turns the slow shutter mode ON/OFF.        |  |
|             |         | Shutter        | Turns the shutter mode ON/OFF.             |  |
|             |         | ECS            | Turns the ECS mode ON/OFF.                 |  |
|             |         | S-EVS          | Turns the Super EVS mode ON/OFF.           |  |
|             |         | Angle          | Sets the shutter angle display.            |  |

a) NTSC model onlyb) PAL model only

#### Paint menu 4

| Menu              | Submenu | Control item                        | Function                                                        |
|-------------------|---------|-------------------------------------|-----------------------------------------------------------------|
| Shutter/FPS a)    |         | <ul> <li>Step/Continuous</li> </ul> | Sets the shutter.                                               |
|                   |         | Compensation                        | Sets the function mode that compensates changes in video level. |
|                   |         | • FPS                               | Sets the FPS.                                                   |
|                   |         | Shutter ON                          | Turns the shutter ON/OFF.                                       |
|                   |         | Angle                               | Sets the shutter angle display.                                 |
|                   |         | Select FPS                          | Turns the select FPS function ON/OFF.                           |
| Noise Suppression |         | Noise Sup                           | Adjusts the noise suppression level.                            |
|                   |         | Noise Sup                           | Turns the noise suppression function ON/OFF.                    |

a) Only available for cameras that support the shutter function and the shutter step/continuous control function.

#### Spread menu (selected by pressing the Spread button in the Paint menu)

| Menu   | Menu Submenu |                    | Function                                                                      |
|--------|--------------|--------------------|-------------------------------------------------------------------------------|
| Filter |              | Filter Ctrl        | Selects the filter remote or local mode.                                      |
|        |              | ND                 | Selects ND filters (when Filter Ctrl] is highlighted).                        |
|        |              | CC                 | Selects CC filters (when Filter Ctrl] is highlighted).                        |
| Gamma  |              | Gamma              | Selects the step gamma (selection with $\blacktriangle/\P$ is also possible). |
| Gain   |              | Master Gain        | Selects the master gain.                                                      |
|        |              | 0dB                | Sets 0dB master gain.                                                         |
| WF/PIX |              | PIX (R/G/B/ENC)    | Selects the output signal for the PIX2 OUTPUT<br>connector of the CCU.        |
|        |              | WF (R/G/B/SEQ/ENC) | Selects the output signal for the WF2 OUTPUT connector of the CCU.            |

#### Function menu (selected by pressing the FUNCTION button)

| Menu      | Submenu | Control item   | Function                                                                                                    |
|-----------|---------|----------------|----------------------------------------------------------------------------------------------------|
| Operation |         | Filter Ctrl    | Selects the filter remote or local mode.                                                                                                    |
|           |         | ND (1/2/3/4/5) | Selects ND filters (when Filter Ctrl] is highlighted).                                                                                                    |
|           |         | CC (A/B/C/D/E) | Selects CC filters (when Filter Ctrl] is highlighted).                                                                                                    |
|           |         | Shutter        | Turns the shutter mode ON/OFF.                                                                                                    |
|           |         | ECS            | Turns the ECS mode ON/OFF.                                                                                                    |
|           |         | Shutter        | Selects the shutter speed.                                                                                                    |
|           |         | • ECS          | Selects the ECS frequency.                                                                                                    |
|           |         | • Gamma        | Selects the step gamma (selection with $\blacktriangle/\forall$ is also possible).                                                                                                    |
|           |         | Master Gain    | Selects the master gain (selection with $\blacktriangle/\nabla$ is also possible).                                                                                                    |
| SW        | page 1  | 5600K          | Turns 5600K electric color temperature conversion function ON/OFF.                                                                                                    |
|           |         | Auto Knee      | Turns the auto knee function ON/OFF. When this button is highlighted (ON), the knee point is automatically adjusted according to the light content of the picture.                     |
|           |         | Skin Detail    | Turns the skin tone detail function ON/OFF.                                                                                                    |
|           |         | Detail Gate    | Skin tone detail gate function. When this button is highlighted (ON), the adjustment range of the skin tone detail is displayed in white on the monitor screen.                        |
|           |         | Black Gamma    | Turns the black gamma function ON/OFF.                                                                                                    |
|           |         | Knee Aperture  | Turns the knee aperture function ON/OFF.                                                                                                    |
|           |         | Knee Sat       | Turns the knee saturation function ON/OFF.                                                                                                    |
|           |         | Saturation     | Turns the saturation function ON/OFF.                                                                                                    |
|           |         | Contrast       | Turns the contrast function ON/OFF.                                                                                                    |
|           |         | Mono Color     | Turns the mono color function ON/OFF. This function mixes the chroma signals of a single hue to the luminance signal. The chroma level is modulated according to the luminance signal. |
|           |         | Color Correct  | Turns the color correction function for a certain hue range ON/<br>OFF.                                                                                                    |
|           |         | S-Skin Knee    | Turns the super skin knee function ON/OFF.                                                                                                    |
|           |         | Low Key Sat    | Turns low-key saturation ON/OFF.                                                                                                    |
|           |         | ATW            | Executes the white balance auto trace ON/OFF.                                                                                                    |
|           |         | PsF            | Sets PsF.                                                                                                    |

| Menu          | Submenu | Control item       | Function                                                                                                    |
|---------------|---------|--------------------|----------------------------------------------------------------------------------------------------|
| SW page 2     |         | Knee Off           | Turns the knee compensation function ON/OFF (OFF when highlighted).                                                                                                    |
|               |         | Gamma Off          | Turns the gamma function ON/OFF (OFF when highlighted).                                                                                                    |
|               |         | Detail Off         | Turns the detail compensation function ON/OFF (OFF when highlighted).                                                                                                    |
|               |         | Matrix Off         | Turns the linear matrix function to enhance color fidelity ON/<br>OFF (OFF when highlighted).                                                                                                    |
|               |         | Level Dep Off      | Turns the level dependence which controls the details in the dark part of a picture ON/OFF (OFF when highlighted).                                                                                                    |
|               |         | Chroma Off         | Turns the chroma function ON/OFF (OFF when highlighted).                                                                                                    |
|               |         | SD Detail Off      | Turns the SD detail function ON/OFF.                                                                                                    |
|               |         | SD Matrix Off      | Turns the SD matrix function ON/OFF.                                                                                                    |
| Status        |         | CAM                | Displays optical communication reception level of the camera.                                                                                                    |
|               |         | CCU                | Displays optical communication reception level of the CCU.                                                                                                    |
| WF/PIX Select |         | PIX (R/G/B/ENC)    | Selects the output signal for the PIX2 OUTPUT connector of<br>the CCU.<br>R/G/B: Outputs each of red, green, and blue signals, or a<br>combination.<br>ENC: Outputs an encoded signal.                                                                                                    |
|               |         | WF (R/G/B/SEQ/ENC) | <ul> <li>Selects the output signal for the WF2 OUTPUT connector of the CCU.</li> <li>R/G/B: Outputs each of red, green, and blue signals, or a combination.</li> <li>SEQ: Monitors the waveforms of the three red, green, and blue signals in sequential mode.</li> <li>ENC: Outputs an encoded signal.</li> </ul> |

#### Scene file operation menu (selected by pressing the SCENE button)

| Control item | Function                                                  |
|--------------|-----------------------------------------------------------|
| 1 to 32      | Select 32 scene files directly.                           |
| ◀/▶          | Select previous or next numbered scene files in sequence. |
| Store        | Registers a scene file.                                   |

# **Initial Settings**

For a system using the MSU-900/950, you will need to set parameters for control of your system from the MSU-900/ 950 as well as the operating conditions of the MSU-900/ 950.

The MSU-900/950 has Engineer mode, which allows you to assign cameras to be controlled from the MSU-900/950 and limit the operations on the MSU-900/950.

To authorize specific persons to use this Engineer mode, specify a security code in advance. Once the security code is set, the MSU-900/950 will enter Engineer mode when this security code is input.

#### **Specifying the Security Code**

You can set, change, or release the security code for entering Engineer mode as follows:

#### To set a new security code

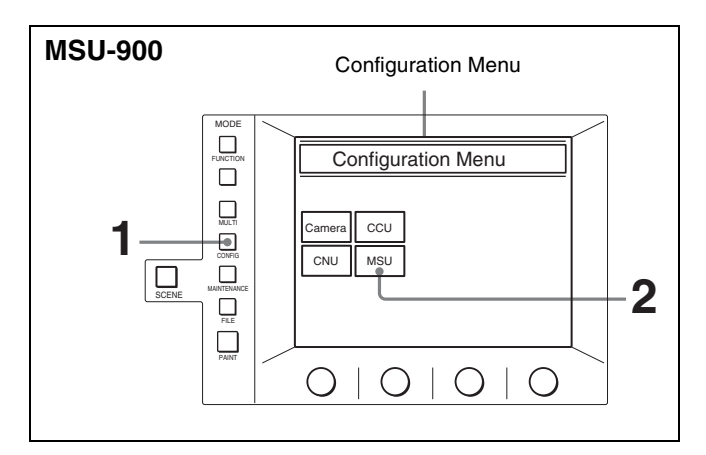

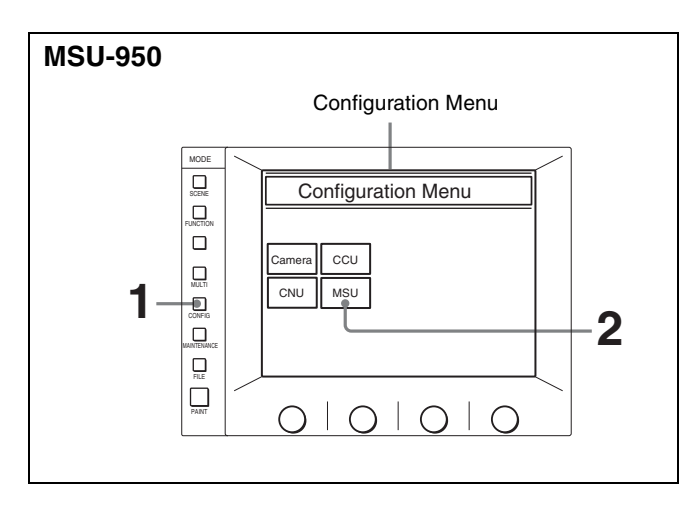

Press to light the CONFIG button.

The Configuration Menu appears on the display.

**2** Press MSU.

The MSU Configuration menu appears.

|                                    | MSU Configuration | Exit     |
|------------------------------------|-------------------|----------|
| MSU<br>Adjusting<br>Date /<br>Time | MSU SW<br>Set     | Security |
| Memory<br>Stick                    |                   |          |

**3** Press Security.

The Security Menu appears.

| Security Menu | Exit |
|---------------|------|
|               |      |
|               |      |
|               |      |
| Engineer Mode |      |
|               |      |

4 Press and highlight Engineer Mode.

The Security Menu items appear.

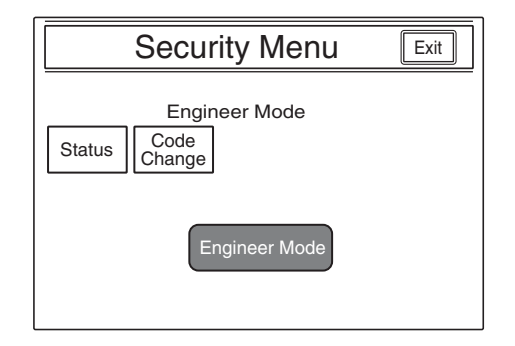

#### Note

If Code Change does not appear, perform steps 1 and 2 of "*To cancel the security code*" (*page 36*). Press and highlight Code Enable, and then exit the menu momentarily by pressing Exit. Follow the procedure "*To set a new security code*" again from the beginning, and Code Change will appear.

5 Press Code Change.

The numeric keys and field for entering a new code No. are displayed.

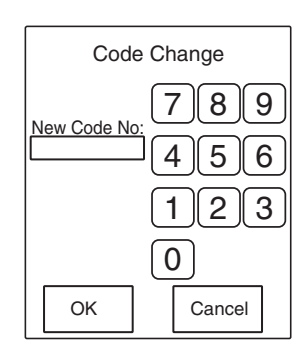

**6** Enter the desired code (1 to 8 digits) using the numeric keys, then press OK.

#### Note

Each digit you input will be displayed as an asterisk.

The message "Retype New Code No:" is displayed.

7 Enter the same code you entered in step 6 once again, then press OK.

The Security Menu display is restored.

**8** Press Exit.

The specified security code is now registered. When you next press Engineer Mode on the Security Menu, the numeric keys appear, the code input is requested, and the MSU-900/950 will enter Engineer mode if you enter the code properly and press OK.

#### To change the security code

When the registered code must be changed, proceed as follows.

- Display the Security Menu by following steps 1 through 3 of the previous procedure for setting a new code.
- **2** Press Engineer Mode.

The numeric keys and field for entering the code No. are displayed.

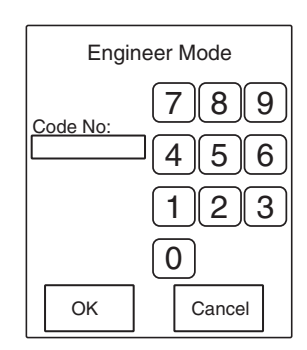

**3** Enter the old security code using the numeric keys, then press OK.

#### Note

Each digit you input will be displayed as an asterisk.

The Security Menu items appear.

|        | Security Menu                   | Exit |
|--------|---------------------------------|------|
| Status | Engineer Mode<br>Code<br>Change |      |
|        | Engineer Mode                   |      |

4 Press Code Change.

The numeric keys and field for entering the old code No. are displayed.

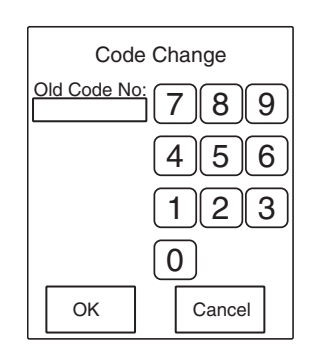

**5** Enter the old code, then press OK.

The field for entering a new code No. appears.

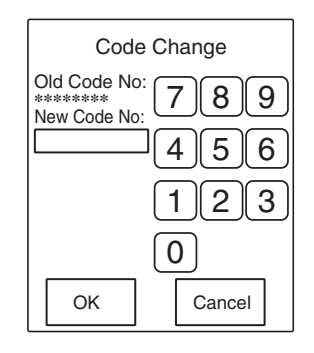

6 Specify a new code by following steps 6 through 8 of the previous procedure for setting a new code.

#### To cancel the security code

If the operator forgets the security code, or if an adjustment in Engineer mode becomes necessary in an emergency when the unauthorized operator is absent, the security code can be canceled by the following procedure:

**1** Turn on the power to the MSU-900/950 while holding down PARA, PANEL ACTIVE, and camera select button 1.

The numeric keys appear on the display.

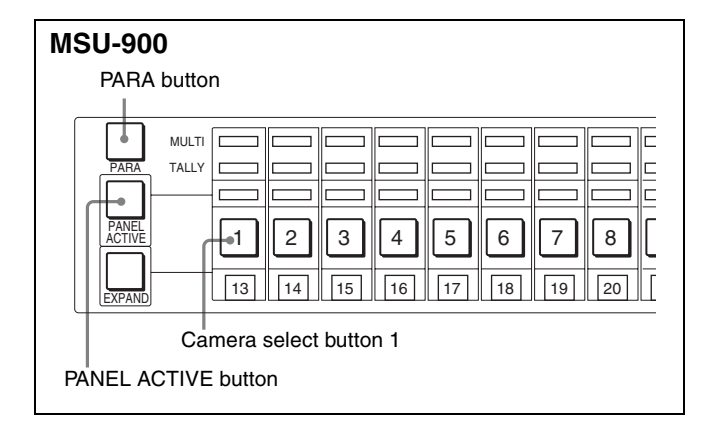

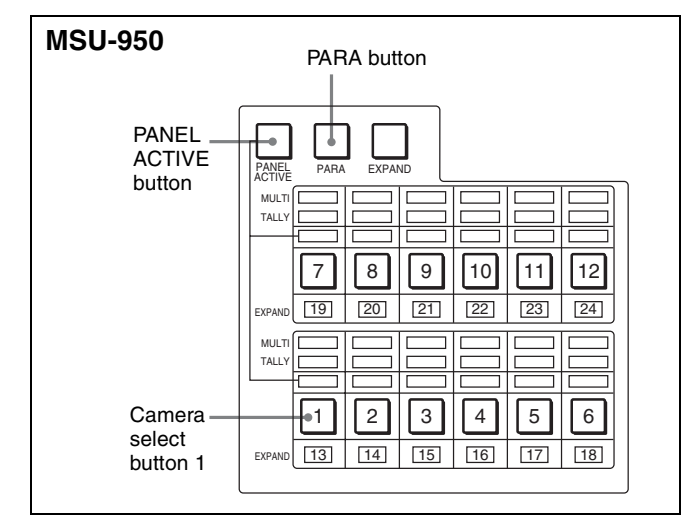

2 Press 0359 on the numeric keys to enter "0359" in the field for the security code, then press OK.

The Engineer Protection display appears.

| Engineer Protection | Exit |
|---------------------|------|
| Protection          |      |
| Enable              |      |
| Delete              |      |
|                     |      |

**3** To delete the security code, press Code Delete.

To temporarily disable the security code, press and highlight Code Enable. (Pressing it again returns it to its original color, and the security code is enabled.)

**4** The message "Code Delete, OK?" is displayed if you press Code Delete in step **3**. Press OK.

The Engineer Protection display is restored.

**5** Press **Exit**.

#### **Setting the Security Status**

You can limit the control functions of the MSU-900/950 when required.

This status setting is enabled in Engineer mode.

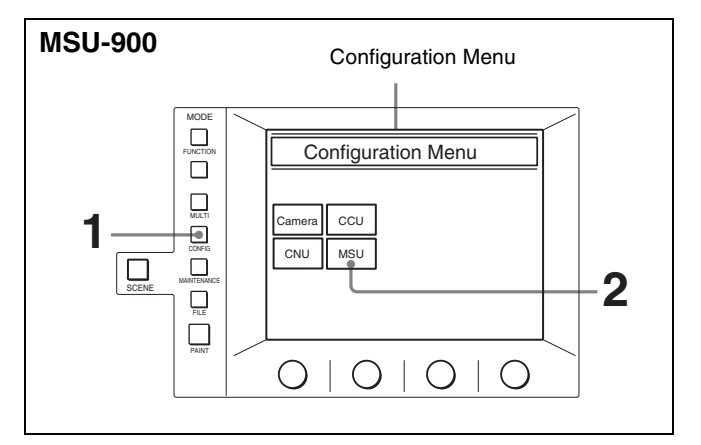

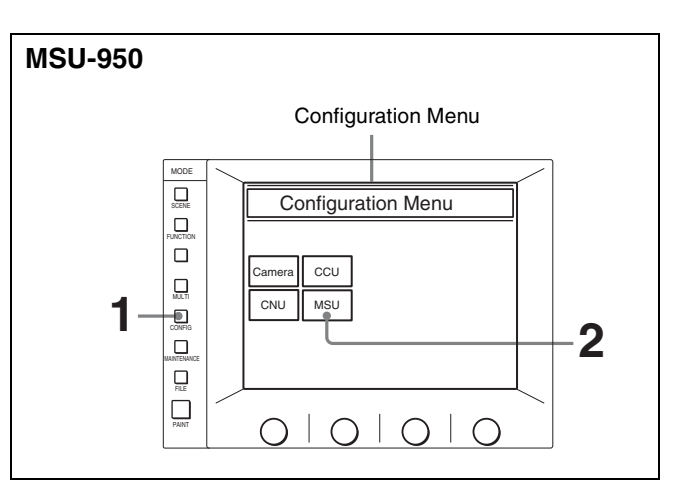

Press to light the CONFIG button.

The Configuration Menu appears on the display.

**2** Press MSU.

The MSU Configuration menu appears.

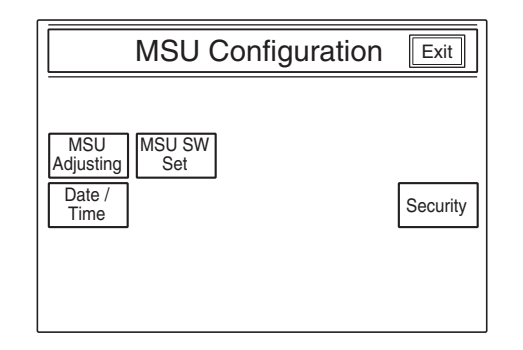

**3** Press Security.

The Security Menu appears.

| Security Menu | Exit |
|---------------|------|
|               |      |
|               |      |
|               |      |
| Engineer Mode |      |
|               |      |

4 Press and highlight Engineer Mode

The numeric keys and field for entering the code No. are displayed.

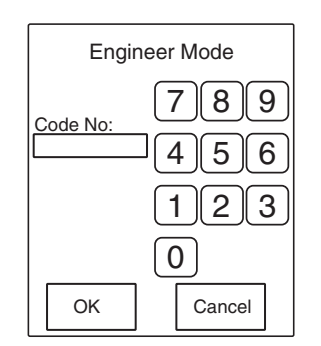

5 Enter the security code using the numeric keys, then press OK.

#### Note

Each digit you input will be displayed as an asterisk.

The Security Menu items appear.

| Security Menu                                           | Exit |
|---------------------------------------------------------|------|
| Engineer Mode<br>Status Code<br>Change<br>Engineer Mode |      |

6 Press Status.

The Security Status setting display appears.

| Security Status | Exit |
|-----------------|------|
| Engineer Mode   |      |
|                 |      |
|                 |      |

**7** Set the statuses for control from the MSU-900/950.

**Ref. Enable :** Set it to highlighted to enable the setting in the reference file (Factory setting: ON).

- Lens Enable: Set it to highlighted to enable the setting in the lens files (Factory setting: ON).
- OHB Enable: Set it to highlighted to enable the setting in the OHB files (Factory setting: ON).
- Crop Enable: Set it to highlighted to enable the 16:9 to 4:3 Crop setting on the MSU-900/950 (Factory setting: OFF).
- Full Lock: Set it to highlighted to fully disable the MSU-900/950 (Factory setting: OFF).
- View Mode: Set it to highlighted to disable all operations from the MSU-900/950 other than data reference (Factory setting: OFF). (Only the display and indicators will be active. Any settings and adjustments will be disabled.)
- Paint Only: Set it to highlighted to enable paint control only (Factory setting: OFF).
- **8** When the status settings are completed, press **Exit**.

The Security Menu display in step **5** is restored.

**9** Press Engineer Mode to exit Engineer mode.

The statuses specified in step **7** become valid.

#### Note

All operations are enabled in Engineer mode regardless of the above status settings.

# Setting the Operating Conditions of the MSU-900/950

By using the MSU Configuration menu, you can also set the built-in clock of the MSU-900/950 and adjust various conditions of the MSU-900/950, such as the sound volume of the warning buzzer and the brightness of the lamp and LCD.

#### To display the MSU Configuration menu

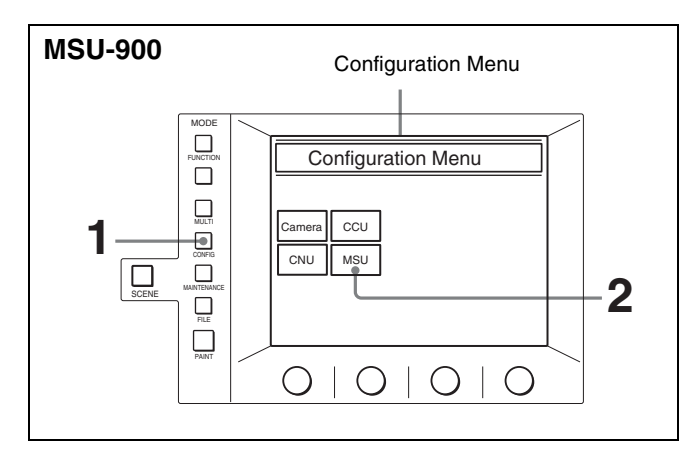

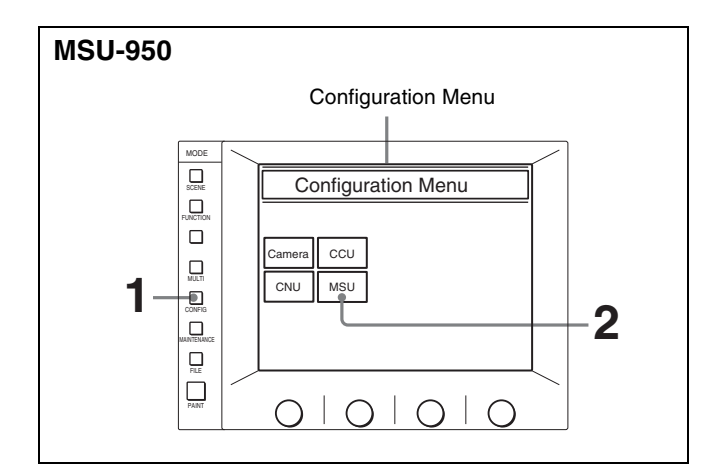

**1** Press to light the CONFIG button.

The Configuration Menu appears on the display.

**2** Press MSU.

The MSU Configuration menu appears.

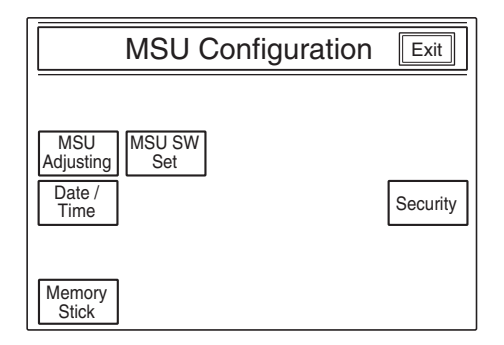

#### To set the built-in clock

The MSU-900/950 has a built-in clock to record the date and time when reference and scene files are saved to a "Memory Stick".

To set the clock, proceed as follows:

Press Date/Time on the MSU Configuration menu.

The current setting is displayed on the Date/Time Set menu.

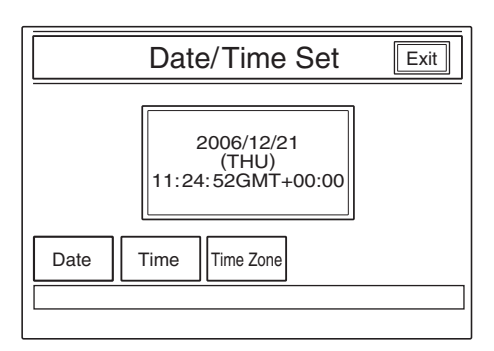

- **2** To set the time zone:
  - ① Press and highlight TimeZone.

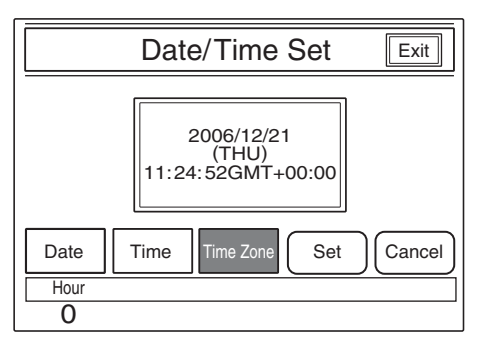

- ② Set your region with the leftmost control. Set the hour offset from Greenwich Standard Time.
- 3 Press Set.

The set time zone becomes valid.

To restore the previous setting, press **Cancel** instead of **Set**.

- **3** To set the date:
  - (1) Press and highlight Date.

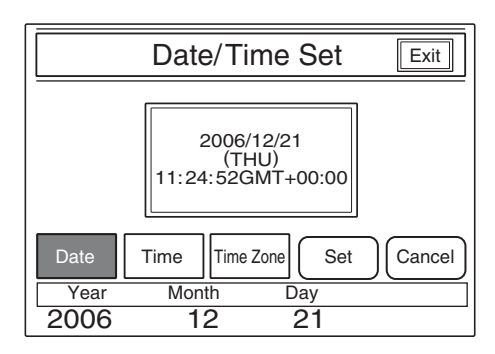

② Set the Year, Month, and Day with the left three controls.

#### 3 Press Set.

The set date becomes valid. To restore the previous setting, press **Cancel** instead of **Set**.

- **4** To set the time:
  - (1) Press and highlight Time.

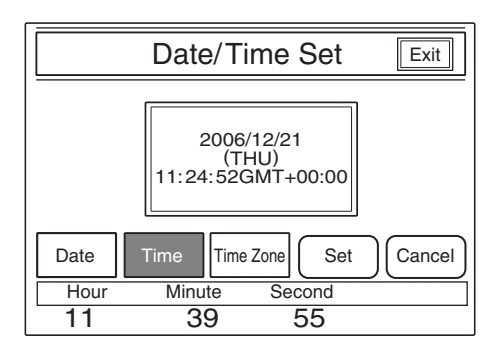

- ② Set the Hour, Minute and Second with the left three controls.
- ③ Press Set in synchronization with a time signal.

The set time becomes valid.

To restore the previous setting, press **Cancel** instead of **Set**.

#### When the clock setting is completed

Press **Exit** to exit this menu.

#### To adjust the buzzer sound

A buzzer sounds on the MSU-900/950 when it receives a call signal or a panel control is operated.

When required, you may turn on/off the buzzer or adjust the sound volume.

Press MSU Adjusting on the MSU Configuration menu.

The MSU adjustment menu appears.

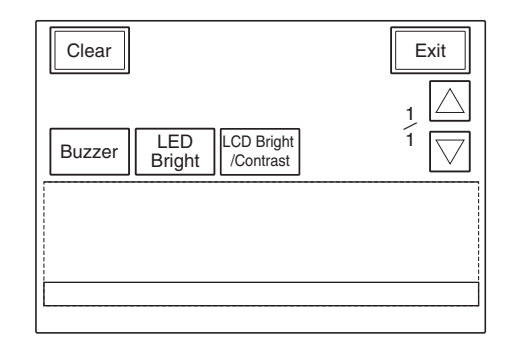

**2** Press **Buzzer** to set it to highlighted.

The lower half of the display becomes the Buzzer Volume Level adjustment display.

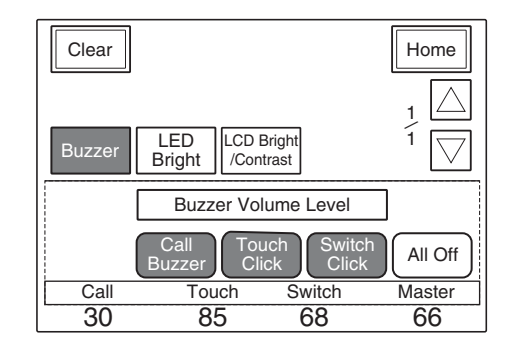

- **3** Adjust the levels with the three control knobs.
  - **Call:** Sound volume of the buzzer when a call signal is received
  - **Touch:** Sound volume of the buzzer when a button displayed on the menu display is operated
  - **Switch:** Sound volume of the buzzer when a button on the panel is operated

The master volume can be adjusted with the right-most control knob (Master).

#### To turn on/off the buzzers independently

Press the corresponding button. When the button is highlighted, the buzzer is on.

Call Buzzer: For the buzzer sound when a call signal is received

- Touch Click: For the buzzer sound when a button displayed on the menu display is operated
- Switch Click: For the buzzer sound when a button on the panel is operated

#### To turn off all the buzzers

Press and highlight All Off.

#### When the adjustment is completed

Press  $\boxed{\text{Home}}$  to return to the MSU adjustment menu, and press  $\boxed{\text{Exit}}$  to exit this menu.

#### To adjust the brightness of the LEDs

You can adjust the brightness of the LEDs of the panel buttons and camera number/tally indication window.

**1** Press <u>MSU Adjusting</u> on the MSU Configuration menu.

The MSU adjustment menu appears.

**2** Press and highlight LED Bright.

The lower half of the display becomes the LED Brightness adjustment display.

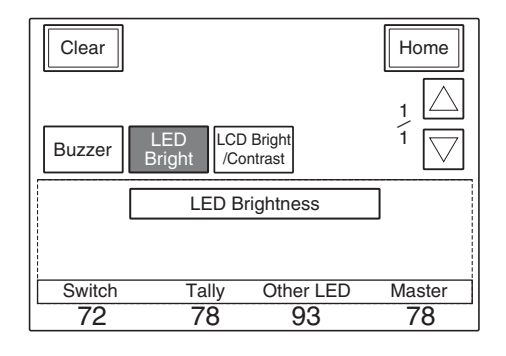

- **3** Adjust the brightness with the three control knobs.
  - Switch: Brightness of the built-in LEDs of the control buttons
  - **Tally:** Brightness of the built-in LEDs of the camera number/tally indication window
  - **Other LED:** Brightness of the other LED indicators, such as those of the camera select block and the ACCESS indicator

The master brightness can be adjusted with the rightmost control knob (Master).

#### When the adjustment is completed

Press Home to return to the MSU adjustment menu, and press Exit to exit this menu.

#### To adjust the LCD

You can adjust the brightness and contrast of the display of the menu control block.

Press [MSU Adjusting] on the MSU Configuration menu.

The MSU Adjustment menu appears.

**2** Press and highlight LCD Bright/Contrast.

The lower half of the display becomes the LCD adjustment display.

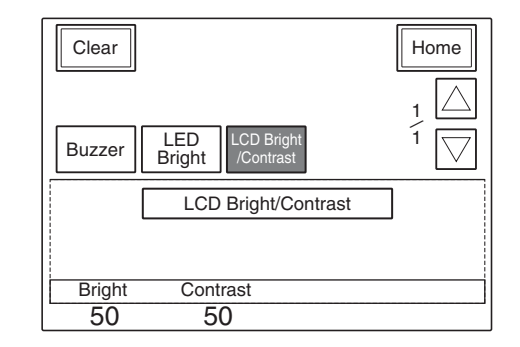

**3** Adjust the brightness and contrast with the left two control knobs.

#### When the adjustment is completed

Press Home to return to the MSU adjustment menu, and press Exit to exit this menu.

#### To set the screen saver

The screen saver can be activated to protect the menu display when the MSU-900/950 is not operated for a certain time.

The screen saver can be turned on and off as required, and the time to activate it can be adjusted.

Press MSU SW Set on the MSU Configuration menu.

The MSU SW Setting display appears.

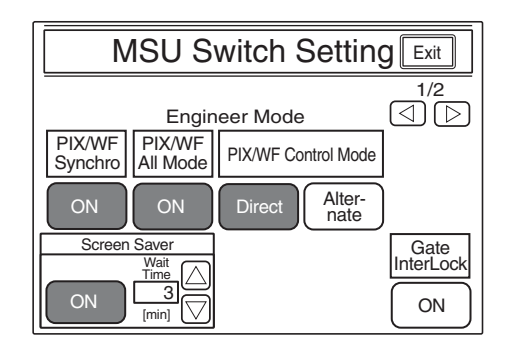

- **2** Press and highlight **ON** to activate the screen saver.
- When the screen saver is turned on, set the wait time (in units of minutes) until it activates by pressing △ or ∇.

#### When the adjustment is completed

Press **Exit** to exit this menu.

#### To select the switch operation modes

You can specify whether to switch the outputs from the PIX2 OUTPUT and WF2 OUTPUT connectors in synchronization with RGB switching on the adjustment display (PIX/WF Synchro setting), turn on/off All Mode (PIX/WF All Mode setting), select the operation mode of the monitor output select buttons (PIX/WF Control Mode setting), enable Multi Matrix Gate InterLock Mode, and enable Extended Call Mode.

#### Note

The PIX/WF Synchro, PIX/WF All Mode, PIX/WF Control Mode, and Extended Call Mode settings are only available in Engineer mode.

**1** Press <u>MSU SW Set</u> on the MSU Configuration menu.

The MSU SW Setting display appears.

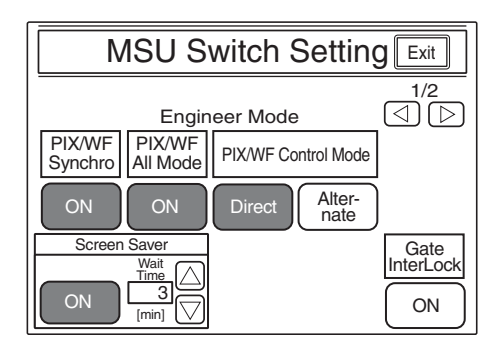

#### PIX/WF Synchro setting

Specify whether to switch the outputs from the PIX2 OUTPUT and WF2 OUTPUT connectors in synchronization with RGB switching on the adjustment display in white or black shading adjustment.

Press the ON button to turn on or off the synchronization. On (when the ON button is highlighted): The outputs

from the PIX2 OUTPUT and WF2 OUTPUT connectors are switched in synchronization with RGB switching on the adjustment display in white or black shading adjustment.

**Off:** The PIX2 OUTPUT and WF2 OUTPUT connectors output the signal selected with the PICTURE MONITOR or WAVEFORM MONITOR buttons on the control panel regardless of RGB switching on the adjustment display.

#### **PIX/WF All Mode setting**

Turn on or off PIX/WF All mode.

Press the **ON** button to turn on or off the mode.

- On (when the ON button is highlighted): The
  - PICTURE MONITOR and WAVEFORM MONITOR buttons have effect on all the connected cameras of the same group.

**Off:** The PICTURE MONITOR and WAVEFORM MONITOR buttons have effect only on a camera selected with the camera select button.

#### **PIX/WF Control Mode setting**

Select the operation mode of the monitor output select buttons.

Press and highlight either button.

Direct : Direct mode.

When you press and light any of the R, G, and B buttons of the PICTURE MONITOR and WAVEFORM MONITOR buttons, the previously depressed and lit button goes dark and the signal corresponding to the newly pressed and lit button is output.

To output R and G signals, press the G button while holding down the R button.

Alternate : Alternate mode.

When you press and light any of the R, G, and B buttons of the PICTURE MONITOR and

WAVEFORM MONITOR buttons, the signal corresponding to the newly pressed and lit button is output in combination with that corresponding to the previously pressed and lit button.

In this case, to output R and G signals, press to light the R button first, then press and light the G button. If the B button is lit, press it so that it goes dark.

#### Multi Matrix Gate InterLock Mode setting

Under the following conditions, you can enable Multi Matrix Gate InterLock Mode to have the Gate Phase settings of the panel control Multi Matrix Gate Phase for camera.

- When camera control from this unit is enabled (PANEL ACTIVE is enabled, PARA is enabled, Full Lock is disabled, etc.).
- When camera selections were made from this unit.

**On (when the ON button is highlighted):** Enable Gate InterLock Mode.

Off: Disable Gate InterLock Mode.

#### **Extended Call Mode setting**

This function (Extended Call) indicates when a call signal is received by making the TALLY indicators flash for a period of time even after the signal is deactivated.

# On (when the ON button is highlighted): Enable Extended Call Mode.

Off: Disable Extended Call Mode.

**Ext Time**: Set how long the TALLY indicators flash after a call signal is received.

Mode: Set the call signal source for which to enable Extended Call Mode.

Only Camera Call Extended : Enable Extended Call Mode only for call signals from cameras. Not Own Call Extended : Enable Extended Call Mode for all call signals not from this unit.

Always Extended : Enable Extended Call Mode for all call signals.

| MSU Switch Setting Exit                   |                  |  |
|-------------------------------------------|------------------|--|
| Engineer Mode<br>Extended Call Mode       | 2/2              |  |
| ON Ext Time Mode ON Not Own Call Extended | Angle Mode<br>ON |  |
|                                           |                  |  |
|                                           |                  |  |

#### When the settings are completed

Press Exit to exit this menu.

#### **Configuring System Connection Settings**

The MSU-900/950 supports system connections via the CCU/CNU REMOTE connector and connections to camera network systems via the Ethernet connector. To configure system connection settings, proceed as follows.

#### Note

Configure system connection settings from the MSU Configuration menu in Engineer mode.

| MSU Config                                         | uration Exit                   |
|----------------------------------------------------|--------------------------------|
| Engineer Mod<br>MSU<br>Adjusting<br>Date /<br>Time | e<br>Infor-<br>Mation Security |
| Memory<br>Stick                                    |                                |

**1** Press Network on the MSU Configuration menu.

The network configuration menu appears.

| Network Configuration Exit |
|----------------------------|
| Engineer Mode              |
| CNS Ethernet IF TCP/IP     |
|                            |

2 Press CNS.

The Camera Network System (CNS) settings screen appears.

| Camera Network System Setting Exit |                                       |             |        |
|------------------------------------|---------------------------------------|-------------|--------|
| Engineer Mode                      |                                       |             |        |
| Legacy                             |                                       |             | Set    |
| Bridge                             | Mode: Active<br>Target: 192.168.0.100 | Mode<br>Set | Cancel |
| MCS                                | Mode: Master<br>Target: 192.168.0.101 | Mode<br>Set |        |
| MCS No.<br>1                       |                                       |             |        |

**3** Select a system connection mode.

Legacy: Select this mode when using the CCU/CNU REMOTE connector and a CCA-5 cable for system connection.

Bridge: Select this mode when using Ethernet to connect the MSU to a CCU or camera on a one-to-one basis.

MCS: Select this mode when using Ethernet to connect to a multi-camera system (MCS) comprised of multiple cameras, CCUs, and panels. (Factory setting: Legacy)

#### Notes

- When using Bridge or MCS mode, be sure to press the Mode Set button and configure the submode for the respective mode beforehand.
- When using an Ethernet connection, be sure to configure the Ethernet connection settings.
- **4** Specify the MSU No.

Specify a number that is not currently in use by another MSU in the system.

5 Press Set.

To restore the previous setting, press Cancel instead of Set.

#### Note

To apply the configurations, you must restart the unit.

#### When the settings are completed

Press **Exit** to exit this menu.

#### Configuring the Submode for Bridge Mode

Use Bridge mode when connecting the MSU to a CCU on a one-to-one basis. The device that connects to the unit is referred to as the "target." Configure the submode as follows to determine functioning. Under normal circumstances, set the MSU to Active or Semi-Auto.

**1** Press the Mode Set button for Bridge mode in the Camera Network System (CNS) settings screen.

The Bridge Mode settings screen appears.

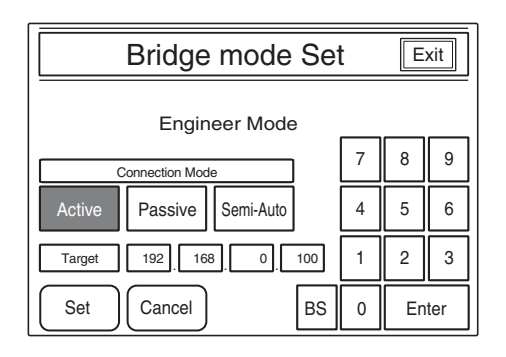

2 Select the submode (connection mode) for Bridge mode.

Select one of the following based on the connection status.

Active: Connects to the target automatically. Passive: Awaits connection from the target.

Semi-Auto: Switches between Active and Passive depending on the connection environment. Active is enabled when the MSU stands alone, and Passive is enabled when the MSU is connected to a CCU or camera via CCA-5 cable.

(Factory setting: Semi-Auto)

#### Note

If both devices in the connection are set to Active, malfunctions may occur.

**3** Set the IP address of the connected (target) device.

Configure the following item using the numeric, BS, and Enter keys displayed on the screen.

- Target: Enter the IP address of the target device for connection when Active or Semi-Auto is selected. This configuration is not necessary when Passive is selected.
- 4 Press Set.

To restore the previous setting, press **Cancel** instead of **Set**.

#### When the settings are completed

Press **Exit** to exit this menu.

#### Configuring the Submode for MCS Mode

Use MCS (multi-camera system) mode for systems that include multiple connected CCUs, cameras, and panels such as MSU.

Configure the submode as follows to determine functioning.

Press the Mode Set button for MCS mode in the Camera Network System (CNS) settings screen.

The MCS Mode settings screen appears.

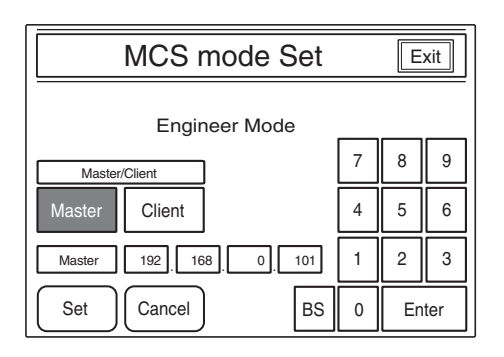

**2** Select the submode (Master/Client) for MCS mode.

Master: Sets the MCU as the master within the multi-camera system. Always set one device as the master when creating a multi-camera system.

Client: Sets the MCU as a client within the multicamera system. If you select Client, be sure to set the IP address of the master device in the system. (Factory setting: Master)

**3** Set the IP address of the master device.

Configure the following item using the numeric, BS, and Enter keys displayed on the screen.

Master: If you set the MSU as a client device, enter the IP address of the master device in the multicamera system. This configuration is not necessary if you set the MCU as the master device.

4 Press Set.

To restore the previous setting, press Cancel instead of Set.

#### When the settings are completed

Press **Exit** to exit this menu.

#### **Configuring Ethernet Connection Settings**

The MSU-900/950 supports system connections to camera network systems via the Ethernet connector. To configure Ethernet connection settings, proceed as follows.

#### When Negotiation is AUTO

#### Notes

- To apply the configurations, you must restart the unit.
- Configure Ethernet connection settings from the MSU Configuration menu in Engineer mode.
- Press Network on the MSU Configuration menu.

The network configuration menu appears.

| Network Configuration Exit |
|----------------------------|
| Engineer Mode              |
| CNS Ethernet IF TCP/IP     |

**2** Press **TCP/IP** on the network configuration menu.

The TCP/IP settings screen appears.

| TCP/IP Setting                   |   |    | Exit |  |
|----------------------------------|---|----|------|--|
| Engineer Mode                    |   |    |      |  |
| IP Address 192 168 0 1           | 7 | 8  | 9    |  |
| Subnet 255 255 255 0             | 4 | 5  | 6    |  |
| Default<br>Gateway 192 168 0 254 | 1 | 2  | 3    |  |
| Set Cancel BS                    | 0 | En | ter  |  |

- Configure the following items using the numeric, BS, and Enter keys displayed on the screen.
  - IP Address: Set the IP address to assign to the MSU.
  - Subnet Mask: Set the subnet mask of your network environment.
  - Default Gateway: If necessary, set the default gateway of your network environment.
- 2 Press Set.

To restore the previous setting, press Cancel instead of Set.

- ③ Press Exit to exit this menu.
- **3** Press Ethernet IF on the network configuration menu.

The Ethernet connection settings screen appears.

| Ethernet IF Setting  | t   |  |
|----------------------|-----|--|
| Engineer Mode        |     |  |
| Negotiation MDI/MDIX |     |  |
|                      | x ] |  |
|                      |     |  |
|                      |     |  |
| Set                  |     |  |

#### When Negotiation is AUTO OFF

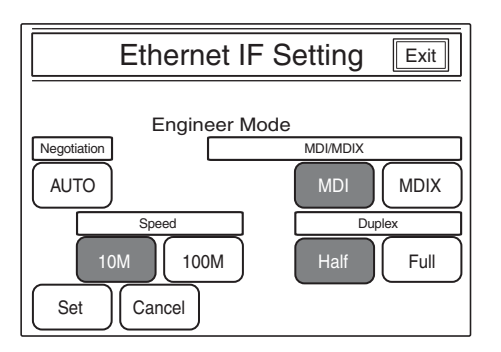

- ① Configure each of the Ethernet interface settings using the buttons on the screen.
  - Negotiation: The Ethernet interface of this unit supports Auto Negotiation. If the devices you are connecting to support Auto Negotiation, press and highlight AUTO and the transmission rate (Speed) and transmission method (Duplex) will be set automatically. If the devices do not support Auto Negotiation, disable this setting. (Factory setting: AUTO)
  - MDI/MDIX: Set the polarity of the Ethernet cable to be connected. If Auto Negotiation is enabled, AUTO configuration is available. If Auto Negotiation is disabled, manually set the polarity (MDI or MDIX) based on the devices and cable to be connected. (Factory setting: AUTO/MDI)
  - Speed: This is the connection speed setting for the Ethernet line. If Auto Negotiation is disabled, manually configure the setting (10 Mbps or 100 Mbps) based on the devices to be connected.
    - (Factory setting: 10M)
  - Duplex: This is the transmission method setting for the Ethernet line. If Auto Negotiation is disabled, manually configure the setting (Half or Full) based on the devices to be connected. (Factory setting: Half)

Press Set.
 To restore the previous setting, press Cancel instead of Set.

③ Press Exit to exit this menu.

### About "Memory Stick" Media

#### What is a "Memory Stick"?

A "Memory Stick" is a new compact, portable and versatile IC (Integrated Circuit) recording medium with a data capacity that exceeds a floppy disk. A "Memory Stick" is specially designed for exchanging and sharing digital data among "Memory Stick" compatible products. Because it is removable, a "Memory Stick" can also be used for external data storage.

The "Memory Stick" is available in two sizes: standard size and compact "Memory Stick Duo" size. Once attached to a "Memory Stick Duo" adapter, a "Memory Stick Duo" turns to the same size as a standard "Memory Stick" and thus can be used with products compliant with a standard "Memory Stick."

#### Types of "Memory Stick"

The "Memory Stick" is available in the following four types to meet various requirements in functions.

#### "Memory Stick-R"

Stored data are not overwritten. You can write data to a "Memory Stick-R" with "Memory Stick-R" compatible products only. Copyright protected data that requires MagicGate copyright protection technology cannot be written to a "Memory Stick-R."

#### "Memory Stick"

Stores any type of data except copyright-protected data that requires the MagicGate copyright protection technology.

#### "MagicGate Memory Stick"

Equipped with the MagicGate copyright protection technology.

#### "Memory Stick-ROM"

Stores pre-recorded, read-only data. You cannot record on a "Memory Stick-ROM" or erase the pre-recorded data.

#### "Memory Stick PRO"

Compatible only with devices supporting "Memory Stick PRO," and equipped with the MagicGate copyright protection technology.

#### Available types of "Memory Stick"

You can use "Memory Sticks" and "MagicGate Memory Sticks" of up to 128 MB, and "Memory Stick PROs" of up to 2 GB in size with this unit. However, as this product does not conform to the MagicGate standards, MagicGate copyright protection is not applied to data recorded using this product.

#### Note

You cannot use a "Memory Stick Duo" as-is with this product. To use a "Memory Stick Duo," attach it to the "Memory Stick Duo" adaptor.

#### Note on data read/write speed

Data read/write speed may vary depending on the combination of the "Memory Stick" and "Memory Stick" compliant product you use.

#### What is MagicGate?

MagicGate is copyright protection technology that uses encryption technology.

#### Before using a "Memory Stick"

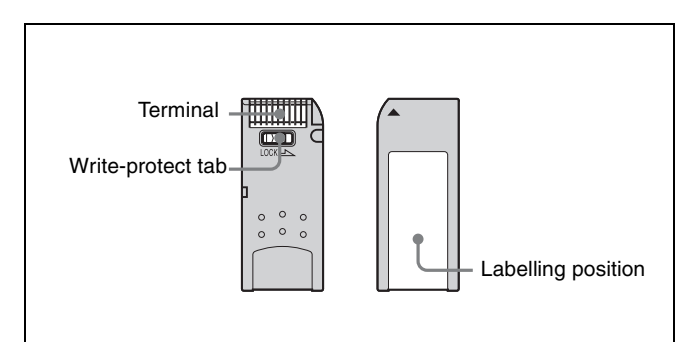

- When you set the "Memory Stick" erasure prevention switch to "LOCK," data cannot be recorded, edited, or erased.
- Data may be damaged if:
  - —You remove the "Memory Stick" or turn off the unit while it is reading or writing data.
  - —You use the "Memory Stick" in a location subject to the effects of static electricity or electric noise.
- We recommend that you make a backup copy of important data that you record on the "Memory Stick."

#### Notes

- Do not attach anything other than the supplied label to the "Memory Stick" labeling position.
- Attach the label so that it does not stick out beyond the labeling position.
- Carry and store the "Memory Stick" in its case.
- Do not touch the connector of the "Memory Stick" with anything, including your finger or metallic objects.
- Do not strike, bend, or drop the "Memory Stick."
- Do not disassemble or modify the "Memory Stick."
- Do not allow the "Memory Stick" to get wet.

- Do not use or store the "Memory Stick" in a location that is:
  - -Extremely hot, such as in a car parked in the sun
  - —Under direct sunlight
  - --- Very humid or subject to corrosive substances

# If the ACCESS indicator is lit in red or is flashing

Data is being read from or written to the "Memory Stick." At this time, do not shake the computer or product or subject them to shock. Do not turn off the power of the computer and product or remove the "Memory Stick." This may damage the data.

#### Precautions

- To prevent data loss, make backups of data frequently. In no event will Sony be liable for any loss of data.
- Unauthorized recording may be contrary to the provisions of copyright law. When you use a "Memory Stick" that has been pre-recorded, be sure that the material has been recorded in accordance with copyright and other applicable laws.
- The "Memory Stick" application software may be modified or changed by Sony without prior notice. Note that there are certain restrictions on recording stage performances and other entertainment events, even if they are recorded for personal use only.

#### Trademarks

- "Memory Stick", "MagicGate Memory Stick" and MAGICGATE are registered trademarks of Sony Corporation.
- "Memory Stick Duo" and MEMORY STICK DUD are trademarks of Sony Corporation.
- "MagicGate Memory Stick Duo" is a trademark of Sony Corporation.
- "Memory Stick PRO" and MEMORY STICK PRO are trademarks of Sony Corporation.
- "Memory Stick PRO Duo" and MEMORY STICK PRO DUO are trademarks of Sony Corporation.

### **Specifications**

#### General

Power requirements 100 to 240 V AC, 50/60 Hz Current consumption 0.35 A Peak inrush current (1) Power ON, current probe method: 40 A (100 V), 95 A (240V) (2) Hot switching inrush current, measured in accordance with European standard EN55103-1: 25 A (230 V) Operating temperature  $5^{\circ}$ C to  $40^{\circ}$ C ( $41^{\circ}$ F to  $104^{\circ}$ F) Maximum cable length 200 m (656 feet) Dimensions (w/h/d) **MSU-900**  $482 \times 222 \times 67 \text{ mm}$  $(19 \times 8^3/_4 \times 2^3/_4 \text{ inches})$ **MSU-950**  $204 \times 354 \times 67 \text{ mm}$  $(8^{1}/_{8} \times 14 \times 2^{3}/_{4} \text{ inches})$ including projecting parts and controls **MSU-900** Mass Approx. 4.5 kg (9 lb 15 oz) **MSU-950** Approx. 3.7 kg (7 lb 18 oz)

#### Inputs/outputs

#### REMOTE CCU/CNU 8-pin multiconnector (1) AU I/O P(

| AUX      | 8-pin multiconnector |
|----------|----------------------|
| I/O PORT | 50-pin (1)           |
| Ethernet | 6-pin (1)            |
| AC IN    | 3-pin (1)            |

(1)

#### Supplied accessories

Operation Manual (1) Operation Manual (CD-ROM) (1)

#### Optional accessories

#### AC power cord

- For customers in the USA and Canada Power cord (125 V, 10 A, 2.4 m (8 feet)) (Part No. 1-551-812-1X) Plug retainer (Part No. 2-990-242-0X)
- · For customers in the European countries Power cord (250 V, 10 A, 2.4 m (8 feet)) (Part No. 1-782-929-1X) Plug retainer (Part No. 2-990-242-0X)

Design and specifications are subject to change without notice.

#### Note

Always verify that the unit is operating properly before use. SONY WILL NOT BE LIABLE FOR DAMAGES OF ANY KIND INCLUDING, BUT NOT LIMITED TO, COMPENSATION OR REIMBURSEMENT ON ACCOUNT OF THE LOSS OF PRESENT OR PROSPECTIVE PROFITS DUE TO FAILURE OF THIS UNIT, EITHER DURING THE WARRANTY PERIOD OR AFTER EXPIRATION OF THE WARRANTY, OR FOR ANY OTHER REASON WHATSOEVER.

The material contained in this manual consists of information that is the property of Sony Corporation and is intended solely for use by the purchasers of the equipment described in this manual.

Sony Corporation expressly prohibits the duplication of any portion of this manual or the use thereof for any purpose other than the operation or maintenance of the equipment described in this manual without the express written permission of Sony Corporation.

#### Trademark

Ethernet is a registered trademark of Xerox Corporation.

MSU-900 (SY) MSU-950 (SY) 3-872-649-**04**(1)

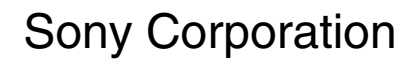

http://www.sony.net/